# بدء تشغيل HP ENVY 14

© Copyright 2010 Hewlett-Packard Development Company, L.P.

ATI Catalyst و ATI Eyefinity علامتان تجاريتان لشركة Advanced Micro Devices، وتعتبر Microsoft و Windows علامتين تجاريتين مسجلتين في الولايات المتحدة الأمريكية لشركة Microsoff مناويتم استخدامها من قبل شركة Bluetooth الحwlett-Packard بموجب ترخيص. كما يعتبر شعار SD علامة تجارية لمالكه.

إن المعلومات الواردة في هذا الدليل عرضة للتغيير دون إشعار مسبق. إن الضمانات الخاصة بمنتجات HP وخدماتها هي فقط تلك المعلن عنها بشكل واضح ضمن بنود الضمان الذي يصاحب مثل هذه المنتجات والخدمات. ويجب عدم اعتبار أي مما ورد هنا على أنه بمثابة ضمان إضافي. تخلي شركة HP مسئوليتها عن أي أخطاء فنية أو تحريرية أو أي أخطاء ناتجة عن سهو وردت في هذا المستند.

الإصدار الأول: أغسطس ٢٠١٠

رقم الجزء الخاص بالمستند: 621962-172

#### إشعار المنتج

يصف دليل المستخدم هذا الميزات الشائعة الموجودة في معظم الطر ازات. قد لا تتوفر بعض الميزات في الكمبيوتر الخاص بك.

#### شروط البرامج

عند تثبيت أحد منتجات البرامج المثبتة مسبعًا على جهاز الكمبيوتر هذا أو نسخها أو تنزيلها، فإنك توافق بذلك على الالتزام بشروط اتفاقية ترخيص المستخدم النهائي (EULA) هذه من HP. إذا لم توافق على شروط الترخيص هذه، فسوف يكون الحل الوحيد هو إرجاع المنتج الذي لم يتم استخدامه بالكامل (أجهزة وبرامج) خلال ١٤ يومًا لاسترداد المبلغ المدفوع، وذلك وفقًا لسياسة استرداد المبلغ المدفوع الخاصة بالمكان الذي قمت بالشراء منه.

وللحصول على المزيد من المعلومات أو لطلب استرداد المبلغ المدفوع مقابل شراء جهاز الكمبيوتر بشكل كامل، يرجى الاتصال بمركز البيع المحلي الخاص بك (البانع).

#### دلائل المستخدم

نتعهد HP بتقليل تأثير منتجاتها في البيئة. وكجزء من هذا المجهود المبذول، نقدم دلائل المستخدم ومراكز التعلم على محرك القرص الثابت الموجود على الكمبيوتر الخاص بك في "التعليمات والدعم". كما يتوفر دعم إضافي وتحديثات لدلائل المستخدم على الويب.

#### إشعار تحذير السلامة

A تحذير! لتقليل إمكانية حدوث إصابات ناتجة من الحرارة أو من السخونة الزائدة لجهاز الكمبيوتر، لا تضعه مباشرة على فخدك أو لا تسد
 فتحات التهوية الخاصة به. استخدم جهاز الكمبيوتر على سطح صلب ومستو فقط. لا تسمح لسطح صلب آخر، كطابعة اختيارية مجاورة، أو
 سطح لين، كوسادة، أو سجادة أو أقمشة، بإعاقة انسياب الهواء. وكذلك لا تسمح لمحول التيار المتناوب بملامسة الجلد أو سطح لين، كوسادة، أو
 سطح لين، كوسادة، أو سجادة أو أقمشة، بإعاقة انسياب الهواء. وكذلك لا تسمح لمحول التيار المتناوب بملامسة الجلد أو سطح لين، كوسادة، أو
 سطح لين، كوسادة، أو نفشة، أثناء التشغيل. يتوافق جهاز الكمبيوتر ومحول التيار المتناوب مع حدود حرارة الأسطح التي لمستخدم والمعرّفة في
 سجادة أو أقمشة، بياعاقة انسياب الهواء. وكذلك لا تسمح لمحول التيار المتناوب بملامسة الجلد أو سطح لين، كوسادة، أو
 سجادة أو أقمشة، يتعافق جهاز الكمبيوتر ومحول التيار المتناوب مع حدود حرارة الأسطح التي يصل إليه المستخدم والمعرّفة في
 سجادة أو أقمشة، مستخدم تجهيزات تكنولوجيا المعلومات مع حدود حرارة الأسطح التي يصل إليه المستخدم والمعرّفة في
 المقابيس العالمية الخاصة بسلامة مستخدم تكنولوجيا المعلومات International Standard for Safety of Information
 International Standard for Safety of Information
 رود التي المعلومات International Standard for Safety of Information

# جدول المحتويات

| ۱   | ۱ مرحبًا بكم                               |
|-----|--------------------------------------------|
| ۱   | ما الجديد؟                                 |
| ۱   | استخدام برنامج Stardock                    |
| ۱   | استخدام تقنية ATI Eyefinity Multi-Display  |
| ۱   | مثال على تكوين الشاشة لسطح واحد كبير (SLS) |
| ۲   | تبديل صورة الشاشة                          |
| ۲   | استخدام ATI Catalyst Control Center        |
| ۲   | Beats Audio                                |
| ٤   | العثور على المعلومات                       |
|     |                                            |
| ٩   | ٢ التعرف على جهاز الكمبيوتر الخاص بك       |
| ٦   | الجزء العلوي                               |
| ٦   |                                            |
| ۷   | الأضواء                                    |
| ۸   | الزر                                       |
| ۹   | المفاتيح                                   |
| ۱۰. | الجهة الأمامية                             |
| 11  | الجانب الأيمن                              |
| ١٢  | الجانب الأيسر                              |
| ۱۳  | الشاشة                                     |
| ١٤  | الجزء السفلي                               |
|     |                                            |
| ۱٥  | ۳ الشبكة                                   |
| ۱۰  | استخدام موفر خدمة إنترنت (ISP)             |
| ١٥  | الاتصال بشبكة لاسلكية                      |
| ١٦  | الاتصال بشبكة WLAN موجودة                  |
| ١٦  | إعداد شبكة WLAN جديدة                      |
| ۱۷  | تكوين موجه لاسلكي                          |
| ۱۷  | حماية شبكة WLAN الخاصة بك                  |
|     |                                            |
| ۱۸  | ٤ أجهزة التأشير ولوحة المفاتيح             |
| ۱۸  | استخدام لوحة المفاتيح                      |
| ۱۸  | استخدام مفاتيح الإجراءات                   |
| ۲.  | استخدام مفاتيح التشغيل السريع              |
| ۲.  | استخدام أجهزة التأشير                      |
| ۲.  | تعيين تفضيلات جهاز التأشير                 |
| ۲.  | استخدام لوحة اللمس                         |
| ۲١  | تشغيل لوحة اللمس وإيقاف تشغيلها            |

| ۲۱ | التنقل                     |
|----|----------------------------|
| 77 | التحديد                    |
| 77 | استخدام إيماءات لوحة اللمس |
| ۲۳ | التمرير                    |
| ۲۳ | التصغير /التكبير           |

| ۲ ٤ | يانة                                   | ہ الص |
|-----|----------------------------------------|-------|
| ۲٤  | إخراج البطارية أو تركيبها٤             |       |
| ۲٤  | إخراج البطارية                         |       |
| ۲٤  | تركيب البطارية                         |       |
| ۲٦  | استخدام بطارية ملحقة (طرز مختارة فقط)  |       |
| ۲٦  | التعرف على مكونات البطاريات الملحقة    |       |
| ۲۷  | إدخال البطارية الملحقة أو إخراجها      |       |
| ۲۸  | تسلسل عملية شحن البطارية وإفراغ شحنتها |       |
| ۲۸  | استبدال محرك القرص الثابت أو ترقيته    |       |
| ۲۸  | إزالة محرك القرص الثابت                |       |
| ۳.  | تركيب محرك القرص الثابت                |       |
| ۳١  | إضافة وحدات الذاكرة أو استبدالها       |       |
| ٣٤  | توصيل جهاز عرض أو جهاز إسقاط خارجي٤    |       |
| ٣٤  | تحديث البر امج وبر امج التشغيل         |       |
| ٣0  | العناية الروتينية                      |       |
| ٣0  | تنظيف الشاشة                           |       |
| ٣0  | تنظيف لوحة اللمس ولوحة المفاتيح        |       |

| 37 | ٦ النسخ الاحتياطي والاسترداد                              |
|----|-----------------------------------------------------------|
| ٣٧ | أقر اصّ الاستر داد                                        |
| ۳۸ | إجراء استرداد النظام                                      |
| ۳۸ | الاسترداد باستخدام قسم الاسترداد المخصص (طرُز مختارة فقط) |
| ۳۸ | الاسترداد باستخدام أقراص استرداد                          |
| ۳۸ | نسخ معلوماتك احتياطيًا                                    |
| ٣٩ | ت<br>استخدام النسخ الاحتياطي والاستعادة لـ Windows        |
| ٣٩ | استخدام نقاط استعادة النظام                               |
| ٣٩ | متى يتم إنشاء نقاط استعادة                                |
| ٣٩ | إنشاء نقطة استعادة النظام                                 |
| ٤. | الاستعادة إلى تاريخ ووقت سابقين                           |
|    |                                                           |

| ٤١ | لاء ١                | ۷ دعم العم |
|----|----------------------|------------|
| ٤١ | الاتصال بدعم العملاء |            |
| ٤١ | الملصقات             |            |

| ٤ ٣ | المواصفات    | ٨ |
|-----|--------------|---|
| ٤٣  | طاقة الإدخال |   |
| ٤٣  | بيئة التشغيل |   |

| الفهرس٤ |
|---------|
|---------|

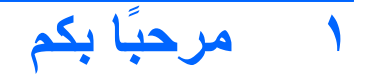

ينبغي اتباع الخطوات التالية، بعد إعداد جهاز الكمبيوتر وتسجيله:

- الاتصال بالإنترنت قم بإعداد الشبكة السلكية أو الشبكة اللاسلكية الخاصة بك بحيث تتمكن من الاتصال بالإنترنت. وللحصول على مزيد من المعلومات، يرجى الرجوع إلى الشبكة في صفحة ١٥.
- تحديث برنامج الحماية من الفيروسات الخاص بك يحمي جهاز الكمبيوتر الخاص بك من الضرر الناتج عن الفيروسات. وقد تم تثبيت البرنامج مسبقًا على جهاز الكمبيوتر الخاص بك، ويتضمن اشتراكًا محدودًا للحصول على التحديثات المجانية. وللحصول على مزيد من المعلومات، يرجى الرجوع إلى الدليل المرجعي الخاص بك، ويتضمن اشتراكًا محدودًا للحصول على التحديثات المجانية. وللحصول على مزيد من المعلومات، يرجى الرجوع إلى الدليل المرجعي الخاص بك، ويتضمن اشتراكًا محدودًا للحصول على التحديثات المجانية. وللحصول على مزيد من المعلومات، يرجى الرجوع إلى الدليل المرجعي الخاص بك، ويتضمن مع ويربي المحمولة من HP. وللحصول على التحديثات المجانية.
- التعرف على جهاز الكمبيوتر الخاص بك تعرف على ميزات جهاز الكمبيوتر الخاص بك. وللحصول على مزيد من المعلومات، يرجى الرجوع إلى التعرف على جهاز الكمبيوتر الخاص بك في صفحة ٦ و أجهزة التأشير ولوحة المفاتيح في صفحة ٨.
  - إنشاء أقراص الاسترداد تسترد إعدادات الشركة المُصنعة لنظام التشغيل والبرامج في حالة عدم استقرار النظام أو فشله. وللحصول على الإرشادات، يرجى الرجوع إلى النسخ الاحتياطي والاسترداد في صفحة ٣٦.
    - العثور على البرامج المثبتة ـــيسمح بالوصول إلى قائمة البرامج المثبنة مسبقًا على جهاز الكمبيوتر. حدد Start (ابدأ) > All (كافة البرامج). وللحصول على تفاصيل حول استخدام البرامج المضمنة مع جهاز الكمبيوتر، يرجى الرجوع إلى إرشادات الشركة المصنعة للبرامج، والتي من المحتمل أن يكون قد تم توفير ها مع البرامج أو على موقع الويب الخاص بالشركة المصنعة.

### ما الجديد؟

#### استخدام برنامج Stardock

يتضمن برنامج Stardock الميزات التالية:

- Stardock MyColors يوفر لك سمة سطح المكتب القابلة للتخصيص والتي تحول شكل عرض سطح المكتب الأساسي وأسلوبه الخاص بـ Windows. يتضمن سطح المكتب الجديد رموزًا مخصصة، وأنماطًا مرئية (الزر Start (ابدأ) وشريط المهام)، و ٣ خلفيات مطابقة. للعودة إلى سمة Windows القياسية، افتح برنامج Stardock MyColors وحدد سمة Windows القياسية.
- Stardock Fences ينظم الرموز الموجودة على سطح المكتب الخاص بك. عند تطبيق السمة المخصصة، يتم نقل جميع الرموز الموجودة على سطح المكتب الخاص بك. عند تطبيق السمة المخصصة، يتم نقل جميع الرموز الموجودة على سطح المكتب إلى عمود رأسي أو "fence" (سياج) في الزاوية السفلية اليمنى من الشاشة، وتكون "سلة المحذوفات" موجودة أعلى الشاشة. لتخصيص Fences أو للوصول إلى Help (تعليمات) البرنامج، حدد Start (ابدأ) > All Programs (بكل في في في الزاوية السفلية البرنامج، حدد Start (ابدأ) > All Programs (كلفة البرامج) .

#### استخدام تقنية ATI Eyefinity Multi-Display

يدعم الكمبيوتر الخاص بك تقنية ™ ATI Eyefinity الجديدة، التي توفر الميزات التالية:

- السماح لك باستخدام أكثر من شاشتين خارجيتين، وذلك في حالة اتصال شاشة واحدة بـ Mini DisplayPort على الكمبيوتر
  - تقديم تكوين جديد للشاشة بواسطة تمديد الصورة باتجاه مجموعة من الشاشات الخارجية ضمن سطح واحد كبير (SLS)

#### مثال على تكوين الشاشة لسطح واحد كبير (SLS)

يمكنك استخدام شاشتين خارجيتين وتمديد الصورة لتشمل الشاشتين كسطح واحد كبير. تم توصيل الشاشتين الخارجيتين بالكمبيوتر باستخدام Mini DisplayPort ومنفذ HDMI.

ملاحظة: يتطلب تعيين دقة المطابقة بين الشاشتين الخار جيتين من أجل تشكيل سطح واحد كبير. كما يمكن بالنسبة للشاشات ذات دقة أصلية 🛒 مختلفة تشكيل سطح واحد كبير بواسطة استخدام دقة غير أصلية.

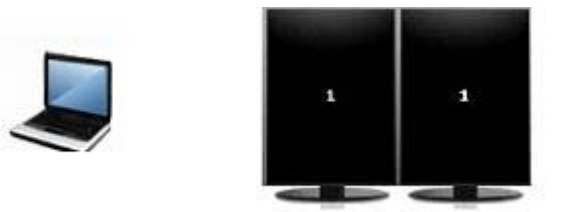

#### تبديل صورة الشاشة

اضغط على زر الإجراء switch screen image (تبديل صورة الشاشة) لفتح مربع حوار الذي يعرض أربعة اختيارات للتكوين، بغض النظر عن عدد أجهزة الشاشة المتصلة.

- فصل وضع جهاز الإسقاط- يعمل على إيقاف تشغيل الشائسة الخارجية ويعرض الصورة فقط الموجودة على شائشة الكمبيوتر.
- وضع متكرر يعمل على نسخ شاشة الكمبيوتر على الشاشة الخارجية المتصلة بمنفذ HDMI أو Mini DisplayPort على الكمبيوتر.
  - وضع ممتد- يعمل على امتداد سطح المكتب ليشمل كل الشاشات الخارجية المتصلة بالإضافة إلى شاشة الكمبيوتر.
  - وضع جهاز الإسقاط فحسب- يعمل على إيقاف تشغيل شاشة الكمبيوتر وضبط جميع الشاشات الخارجية المتصلة بسطح المكتب الممتد.

ملاحظة: كما يمكنك إدارة إخراج الفيديو وأجهزة الإخراج الافتراضية باستخدام ATI Catalyst Control Center. يرجى الرجوع إلى الستخدام ATI Catalyst Control Center. يرجى الرجوع إلى الستخدام

#### ATI Catalyst Control Center استخدام

لتكوين أسطح المكتب والشاشات ولإدارة ATI Eyefinity، يجب عليك استخدام ATI Catalyst™ Control Center.

نفتح ATI Catalyst Control Center.

- . حدد Start (ابدأ) > All Programs (كافة البرامج) > Catalyst Control Center.
- ۲. انقر فوق السهم Graphics (رسومات) Desktops and Displays (أسطح المكتب والشاشات).

🐒 ملاحظة: للحصول على معلومات إضافية حول استخدام ATI Catalyst Control Center، يرجى الرجوع إلى "تعليمات" البرنامج.

## **Beats Audio**

Beats Audio عبارة عن ملف تعريف متقدم يوفر جهيرًا عميقًا يمكن التحكم به مع الحفاظ على الصوت النقي. تم تمكين Beats Audio افتراضيًا.

Leats Audio أو تقليلها، اضغط على fn (1) والحرف b (2).

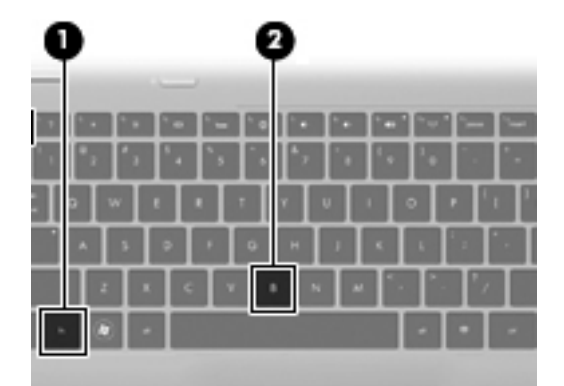

ملاحظة: يمكنك أيضًا رؤية إعدادات الجهير والتحكم بها من خلال نظام التشغيل Windows. حدد Start (ابدأ) > Control Panel (الوحة التحكم الخاصة (لوحة التحكم) > Hardware and Sound (الأجهزة والصوت) > HP Beats Audio Control Panel (لوحة التحكم الخاصة بـ Equalization > (HP Beats Audio (الموازنة) لعرض خصائص الجهير والتحكم به.

يبين الجدول التالي رموز Beats Audio ويوضحها.

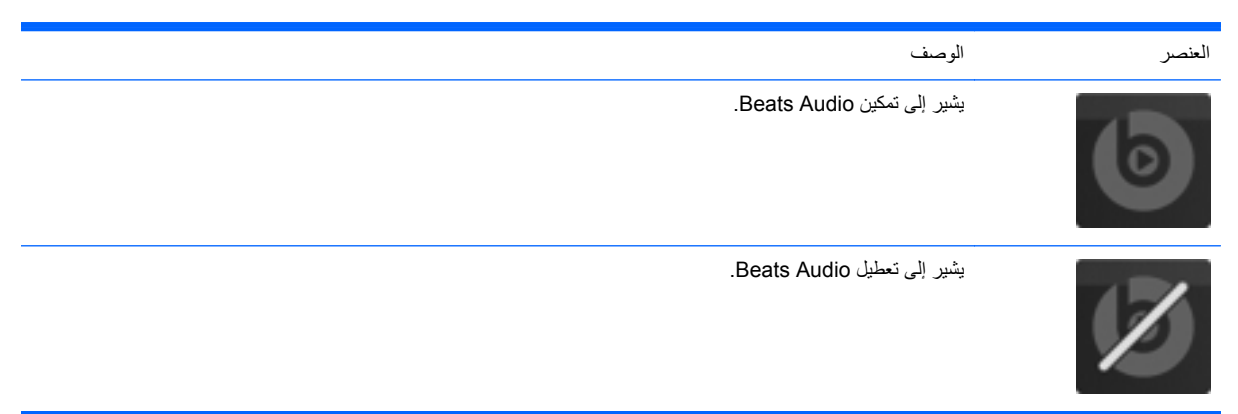

## العثور على المعلومات

يأتي جهاز الكمبيوتر مزودًا بموارد متعددة ليساعدك على القيام بالمهام المختلفة.

| للحصول على معلومات حول                                                                       | الموارد                                                                                                    |
|----------------------------------------------------------------------------------------------|----------------------------------------------------------------------------------------------------|
| <ul> <li>كيفية إعداد جهاز الكمبيوتر</li> </ul>                                               | ملصق <i>الإعداد السريع</i>                                                                                                    |
| <ul> <li>تعليمات حول تعريف مكونات جهاز الكمبيوتر</li> </ul>                                  |                                                                                                    |
| <ul> <li>ميزات إدارة الطاقة</li> </ul>                                                       | الدليل المرجعي الخاص بأجهزة الكمبيوتر المحمولة من HP                                                                                                    |
| <ul> <li>كيفية إطالة عمر البطارية إلى الحد الأقصى</li> </ul>                                 | للوصول إلى هذا الدليل، حدد Start (ابدأ) بHelp and Support < (التعليمات                                                                                                    |
| <ul> <li>كيفية استخدام ميزات الوسائط المتعددة الموجودة بجهاز الكمبيوتر</li> </ul>            | والدعم) > User Guides (دلائل المستخدم).                                                                                                    |
| <ul> <li>كيفية حماية جهاز الكمبيوتر</li> </ul>                                               |                                                                                                    |
| <ul> <li>كيفية العناية بجهاز الكمبيوتر</li> </ul>                                            |                                                                                                    |
| <ul> <li>كيفية تحديث البرامج</li> </ul>                                                      |                                                                                                    |
| • معلومات نظام التشغيل                                                                       | التعليمات والدعم                                                                                                    |
| <ul> <li>تحديثات البرامج، وبرامج التشغيل، وBIOS</li> </ul>                                   | حدد Start (ابدأ) > Help and Support (التعليمات والدعم)، للوصول إلى "التعليمات<br>الدح "                                                                                           |
| <ul> <li>أدوات استكشاف الأخطاء وإصلاحها</li> </ul>                                           | واستم.<br>ملاحظة المحمدات مل الاحمداليتماة بدان أن منطقة ملك أن من زدارية                                                                                                    |
| <ul> <li>كيفية الوصول إلى الدعم الفني</li> </ul>                                             | محصف. المحصول على المناعم المتعلق بيند أو منطعة من يرجعي زيارة<br>http://www.hp.com/support، وتحديد البلد أو المنطقة التي تقيم بها، ثم اتباع<br>الإرشادات التي سنظهر على الشائشة. |
| <ul> <li>معلومات تنظيمية ووقائية</li> </ul>                                                  | إشعارات تنظيمية، ووقائية، وبيئية                                                                                                    |
| <ul> <li>معلومات حول طريقة التخلص من البطارية</li> </ul>                                     | للوصول إلى الإشعارات، حدد Start (ابدأ) > Help and Support (التعليمات<br>والدعم) > User Guides (دلائل المستخدم).                                                                   |
| <ul> <li>الإعداد الصحيح لمحطة العمل، واتخاذ وضعية الجلوس الصحية،</li> </ul>                  | دليل الأمان والراحة                                                                                                    |
| و المحافظة على السلامة السخصية، والعادات السليمة التي ينبغي انباعها<br>في العمل.             | للوصول إلى هذا الدليل:                                                                                                    |
| <ul> <li>معلومات حول الأمان للوقاية من مخاطر الأجهزة الميكانيكية<br/>والكهربائية.</li> </ul> | حدد Start (ابدأ) > Help and Support (التعليمات والدعم) > User Guides<br>(دلائل المستخدم).                                                                                         |
|                                                                                              | - أو -                                                                                                    |
|                                                                                              | انتقل إلى <u>http://www.hp.com/ergo</u> .                                                                                                    |
| أرقام هاتف الدعم الفني من HP                                                                 | دليل Worldwide Telephone Numbers (أرقام الهواتف في جميع أنحاء العالم)                                                                                                    |
|                                                                                              | تم توفير الدليل مع جهاز الكمبيوتر الخاص بك.                                                                                                    |
| • معلومات الدعم                                                                              | موقع الويب الخاص بـ HP                                                                                                    |
| <ul> <li>طلب قطع غيار والعثور على تعليمات إضافية</li> </ul>                                  | للوصول إلى موقع الويب هذا، يرجى الانتقال إلى <u>http://www.hp.com/support</u> .                                                                                                   |
| <ul> <li>تحديثات البرامج، وبرامج التشغيل، و (Setup Utility) BIOS</li> </ul>                  |                                                                                                    |
| <ul> <li>الملحقات المتوفرة للجهاز</li> </ul>                                                 |                                                                                                    |

الموارد

للحصول على معلومات حول

ضمان محدود\*

معلومات الضمان

للوصول إلى الضمان:

حدد Start (ابدأ) > Help and Support (التعليمات والدعم) > HP Warranty (ممان ) Start (ضمان HP).

- أو -

انتقل إلى http://www.hp.com/go/orderdocuments.

\*يمكنك العثور على "الضمان المحدود من HP" الخاص بالمنتج والمتوفر مع الدلائل الإلكترونية على جهاز الكمبيوتر الخاص بك و/أو على قرص مضغوط/قرص DVD المتوفر في الصندوق. ويمكن أن توفر بعض الدول/المناطق "الضمان المحدود من HP" مطبوعًا في الصندوق. وفي بعض الدول/المناطق التي لا يتوفر فيها الضمان بتنسيق مطبوع، يمكنك طلب نسخة مطبوعة من خلال http://www.hp.com/go/orderdocuments أو إرسال خطاب إلى:

- أمريكا الشمالية: Hewlett Packard ، MS POD ، 11311 Chinden Blvd ، Boise ، ID 83714، الولايات المتحدة الأمريكية
- أوروبا والشرق الأوسط وإفريقيا: Hewlett Packard ، POD ، Via G. Di Vittorio ، 9 ، 20063 ، Cernusco s/Naviglio (MI) ، إيطاليا
  - أسيا والمحيط الهادئ: Hewlett Packard ، POD ، P.O. Box 200 ، Alexandra Post Office، سنغافورة 911507.

ويُرجى تضمين اسم المنتج الخاص بك وفترة الضمان (التي يمكنك العثور عليها على ملصق الرقم التسلسلي الخاص بك) بالإضافة إلى الاسم وعنوان البريد.

# ٢ التعرف على جهاز الكمبيوتر الخاص بك

## الجزء العلوي TouchPad

|                                                                                                    | 3                    |          |
|----------------------------------------------------------------------------------------------------|----------------------|----------|
| الوصف                                                                                                    |                      | المكوِّن |
| لتشغيل لوحة اللمس وإيقاف تشغيلها. ويمكنك أن تضغط ضغطا مزدوجًا بسر عة فوق<br>مصباح لوحة اللمس لتشغيل اللوحة أو إيقاف تشغيلها. | مصباح لوحة اللمس     | (1)      |
| تحريك المؤشر وتحديد العناصر الموجودة على الشاشة أو تنشيطها.                                                                  | منطقة لوحة اللمس     | (2)      |
| يعمل كالزر الأيسر الموجود في ماوس خارجي.                                                                                     | زر لوحة اللمس الأيسر | (3)      |
| يعمل كالزر الأيمن الموجود في ماوس خارجي.                                                                                     | زر لوحة اللمس الأيمن | (4)      |

### الأضواء

| ن<br>                                                                                                    | الوصف | المكوّن                        |
|----------------------------------------------------------------------------------------------------|-------|--------------------------------|
| كهرماني: لوحة اللمس ليست قيد التشغيل.<br>انتُوا من الله عند التشنيل.                                      | •     | (1) مصباح لوحة اللمس           |
| مطفا: لوحه اللمس فيد النسعين.<br>                                                                         | •     |                                |
| ابيض: الكمبيوتر قيد النتنغيل.<br>مناطق المحمد من من من القال كرويا                                        | •     | (2) مصباح التتنغيل             |
| يومص بلون ابيص. التمبيونر في حالة السنون .<br>مطفاً: جهاز الكمبيوتر متوقف عن التشغيل أو في وضع "الإسبات". | •     |                                |
| کهرماني: صوت جهاز الکمبيوتر ليس قيد التشغيل.                                                              | •     | (3) مع خلوء كتم الصوت          |
| مطفًا: صوت جهاز الكمبيوتر قيد التشغيل.                                                                    | •     |                                |
| أبيض: تم تشغيل جهاز لاسلكي مدمج، مثّل جهاز شبكة الاتصال المحلية<br>(WLAN) اللاسلكية.                      | •     | <b>(4)</b> ((1)) ضوء اللاسلكية |
| ملاحظة: يتم تمكين أجهزة اللاسلكية في المصنع.                                                              |       |                                |
| كهرماني: كافة الأجهزة اللاسلكية متوقفة عن التشغيل.                                                        | •     |                                |

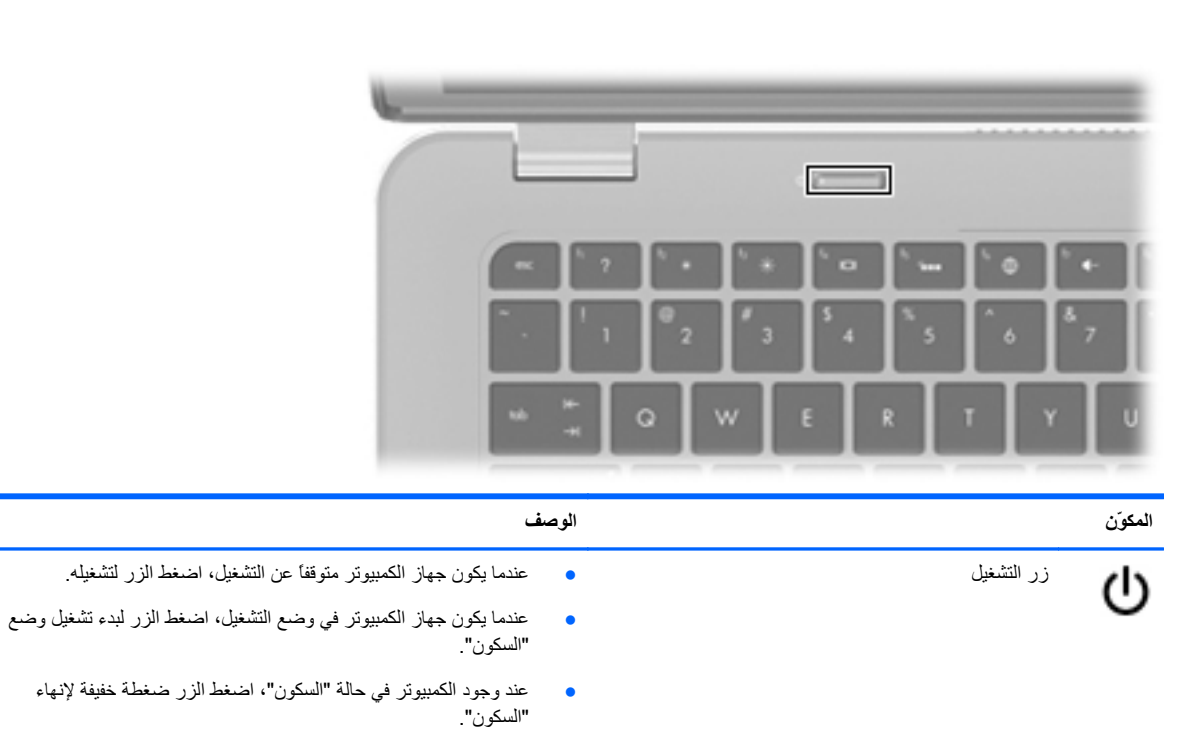

 عندما يكون جهاز الكمبيوتر في وضع "الإسبات"، اضغط الزر ضغطة خفيفة لإنهاء وضع "الإسبات".

إذا توقف الكمبيوتر عن الاستجابة وتعدّر استخدام إجراءات إيقاف التشغيل في ®Windows، اضغط زر التشغيل باستمرار لمدة ٥ ثوان على الأقل لإيقاف تشغيل الكمبيوتر.

لمعرفة المزيد عن إعدادات الطاقة لديك، حدد Start (إبدأ) > Control Panel (لوحة التحكم) > System and Security (النظام والأمان) > Power (في التحكم) > Options (خيارات الطاقة)، أو ارجع إلى *الدليل المرجعي الخاص بأجهزة الكمبيوتر المحمولة من HP*. الزر

### المفاتيح

| الوصف                                                                                |                                           | المكوزن     |
|--------------------------------------------------------------------------------------|-------------------------------------------|-------------|
| يعرض معلومات النظام عند ضغطه مع المفتاح fn.                                          | مفتاح esc                                 | (1)         |
| ينفذ وظائف النظام التي يتكرر استخدامها وذلك عند ضغطه مع المفتاح b أو المفتاح<br>esc. | مفتاح fn                                  | (2)         |
| يعرض قائمة ابدأ من Windows.                                                          | مفتاح شعار Windows                        | (3)         |
| يعرض قائمة مختصرة للعناصر الموجودة تحت المؤشر.                                       | مفتاح تطبيقات Windows                     | (4)         |
| تنفذ وظائف النظام التي يتكرر استخدامها.                                              | مفاتيح الإجراء                            | (5)         |
| فتح محرك الأقراص البصرية.                                                            | مفتاح الإخراج الخاص بمحرك الأقراص البصرية | <b>(</b> 6) |

## الجهة الأمامية

|                                                          | 8 0                  |          |
|----------------------------------------------------------|----------------------|----------|
| الوصف                                                    |                      | المكوِّن |
| تصدر الصوت <u>.</u>                                      | السماعات (٢)         | (1)      |
| تَضمن جهاز ®Bluetooth.                                   | حجيرة Bluetooth      | (2)      |
| -<br>تدعم أشكال بطاقات الذاكرة الرقمية التالية:          | فتحة الوسائط الرقمية | (3)      |
| MultiMediaCard •                                         |                      |          |
| • بطاقة الذاكرة (SD) عطاقة الذاكرة (Scure Digital ال     |                      |          |
| <ul> <li>بطاقة ذاكرة رقمية أمنة عالية السعة</li> </ul>   |                      |          |
| <ul> <li>بطاقة ذاكرة رقمية أمنة ذات سعة موسعة</li> </ul> |                      |          |

## الجانب الأيمن

| 000                                                                                                    | 8 (           | 96 | 6 | Ø          | 8            | 9                         | Ð       |
|----------------------------------------------------------------------------------------------------|---------------|----|---|------------|--------------|---------------------------|---------|
| الوصف                                                                                                    | ١             |    |   |            |              |                           | المكوّن |
| <ul> <li>أبيض: الكمبيوتر قيد التشغيل.</li> </ul>                                                                                                    |               |    |   | سغيل       | مصباح التث   | d                         | (1)     |
| <ul> <li>يومض بلون أبيض: الكمبيوتر في وضع Sleep (السكون).</li> </ul>                                                                                                    |               |    |   |            |              | 0                         |         |
| <ul> <li>مطفأ: جهاز الكمبيوتر متوقف عن التشغيل أو في وضع Hibernation<br/>(الإسبات).</li> </ul>                                                                                      | •             |    |   |            |              |                           |         |
| <ul> <li>يومض بلون أبيض: جار الوصول إلى محرك القرص الثابت.</li> </ul>                                                                                                    |               |    |   | رك الأقراص | مصباح محر    | 8                         | (2)     |
| <ul> <li>كهرماني: أوقف HP ProtectSmart Hard Drive Protection</li> <li>محرك القرص الثابت مؤقئًا.</li> </ul>                                                                          | •             |    |   |            |              |                           |         |
| ملاحظة: المحصول على معلومات حول HP ProtectSmart Hard<br>Drive Protection، يرجى الرجوع إلى <i>الدليل المرجعي الخاص بأجهزة</i><br>الكمبيوتر المحمولة من HP.                           |               |    |   |            |              |                           |         |
| يوصل مكون eSATA عالى الأداء، مثل محرك قرص ثابت خارجي eSATA،<br>أو يوصل جهاز USB اختياريًا.                                                                                          | <u>.</u><br>1 |    |   | eSATA/     | منفذ USB     | esata<br>⊷ <del>⊊</del> + | (3)     |
| يقوم بتوصيل الكمبيوتر بجهاز فيديو أو جهاز صوت اختياري، مثل تلفزيون عالي<br>الدقة، أو أي مكون رقمي أو صوتي متوافق.                                                                   | <u>ب</u><br>۱ |    |   | F          | منفذ IDMI    | HDMI                      | (4)     |
| يوصل جهاز عرض رقميًا اختياريًا، مثل جهاز عرض ذي أداء عال أو جهاز<br>إسقاط (بروجيكتور).                                                                                              | ĩ             |    |   | Mini Dis   | playPort     | ₽‡                        | (5)     |
| تقوم بتوصيل كبل الحماية اختياريا بالكمبيوتر.                                                                                                    | ï             |    |   | حماية      | فتحة كبل ال  | Д                         | (6)     |
| ملاحظة: تم تصميم كبل الحماية ليعمل كحل رادع، ولكنه لا يمنع إساءة التعامل<br>مع جهاز الكمبيوتر أو سرقته.                                                                             | a<br>a        |    |   |            |              | к                         |         |
| توصيل كبل الشبكة.                                                                                                    | 3             |    |   | شبكة) R،   | مأخذ J-45    | ***                       | (7)     |
| تثيح مرور الهواء لتبريد المكونات الداخلية.                                                                                                    | ĩ             |    |   | ž          | فتحة التهويا |                           | (8)     |
| ملاحظة: تبدأ مروحة الكمبيوتر في العمل ثلقائيًا لتبريد المكونات الداخلية وتجنب<br>السخونة الزائدة. ومن الطبيعي أن تدور المروحة الداخلية وتتوقف عن الدوران<br>أثناء التشغيل الروتيني. | •<br> <br>    |    |   |            |              |                           |         |
| <ul> <li>مطفأ: يتم تشغيل الكمبيوتر بواسطة طاقة البطارية.</li> </ul>                                                                                                    |               |    |   | لارية      | مصباح البط   |                           | (9)     |
| <ul> <li>يومض بلون كهرماني: وصلت البطارية إلى مستوى ضعف البطارية أو<br/>مستوى البطارية على وشك النفاد أو ثمة خطأ في البطارية.</li> </ul>                                            | •             |    |   |            |              |                           |         |
| <ul> <li>كهرماني: جار شحن البطارية.</li> </ul>                                                                                                    | •             |    |   |            |              |                           |         |
| <ul> <li>أبيض: الكمبيوتر متصل بمصدر طاقة خارجي والبطارية كاملة الشحن.</li> </ul>                                                                                                    | •             |    |   |            |              |                           |         |
| يوصل محول التيار المتناوب.                                                                                                    | ÷             |    |   | اقة        | موصل الط     | Ą                         | (10)    |

## الجانب الأيسر

| الوصف                                                                                                    | • •                                                     | المكوزن            |
|----------------------------------------------------------------------------------------------------|---------------------------------------------------------|--------------------|
| يقوم بقراءة قرص بصري والكتابة عليه.                                                                                                    | محرك الأقراص البصرية                                    | (1)                |
| تنبيه: لا تقم بإدخال أقراص بصرية قطر ٨-سم في محرك الأقراص البصرية. قد<br>يسبب ذلك تلفًا بالكمبيوتر.                                                                                                    |                                                         |                    |
| لتوصيل أجهزة USB اختيارية.                                                                                                    | منقذان (۲) USB                                          | ·<- <sup>(2)</sup> |
| يصدر الصوت عذد توصيله بمكبرات صوت ستريو اختيارية مزودة بالطاقة أو<br>سماعات رأس أو سماعات للأذن أو سماعات رأس مزودة بميكرفون، أو وصلة<br>صوت التلفزيون. كما يوصل ميكروفونًا اختياريًا لوحدة رأس.                                                       | مأخذ صوت خارج (سماعات ر أس)/مأخذ صوت داخل<br>(ميكروفون) | <b>(</b> ) (3)     |
| تحذير! للتقليل من خطر التعرض للإصابة الشخصية، اضبط مستوى الصوت قبل<br>وضع سماعات الرأس، أو سماعات الأذن، أو سماعات الرأس المزودة بميكروفون.<br>وللحصول على المزيد من المعلومات حول الأمان، يرجى الرجوع إلى <i>إشعارات</i><br>تنظيمية، ووقائية، وبيئية. |                                                         |                    |
| ملاحظة: يتم تعطيل سماعات الكمبيوتر عند توصيل جهاز ما بالمأخذ.                                                                                                    |                                                         |                    |
| ملاحظة: تأكد من أن كابل الجهاز له أربعة موصلات والتي تدعم الصوت الخارج<br>(سماعات الرأس) والداخل (الميكروفون).                                                                                                    |                                                         |                    |
| يصدر صوتًا عند توصيله بسماعات ستريو اختيارية مزودة بالطاقة، أو سماعات<br>رأس، أو سماعات للأذن، أو سماعات رأس مزودة بميكرفون، أو وصلة صوت<br>التلفزيون.                                                                                                 | مأخذ صوت خارج (سماعات ر أس)                             | (4)                |
| تحذير! للتقليل من خطر التعرض للإصابة الشخصية، اضبط مستوى الصوت قبل<br>وضع سماعات الرأس، أو سماعات الأنن، أو سماعات الرأس المزودة بميكروفون.<br>وللحصول على المزيد من المعلومات حول الأمان، يرجى الرجوع إلى <i>إشعارات</i><br>تنظيمية، ووقائية، وبيئية. |                                                         |                    |
| ملاحظة:   يتم تعطيل سماعات الكمبيوتر عند توصيل جهاز ما بالمأخذ.                                                                                                    |                                                         |                    |

#### الشاشة

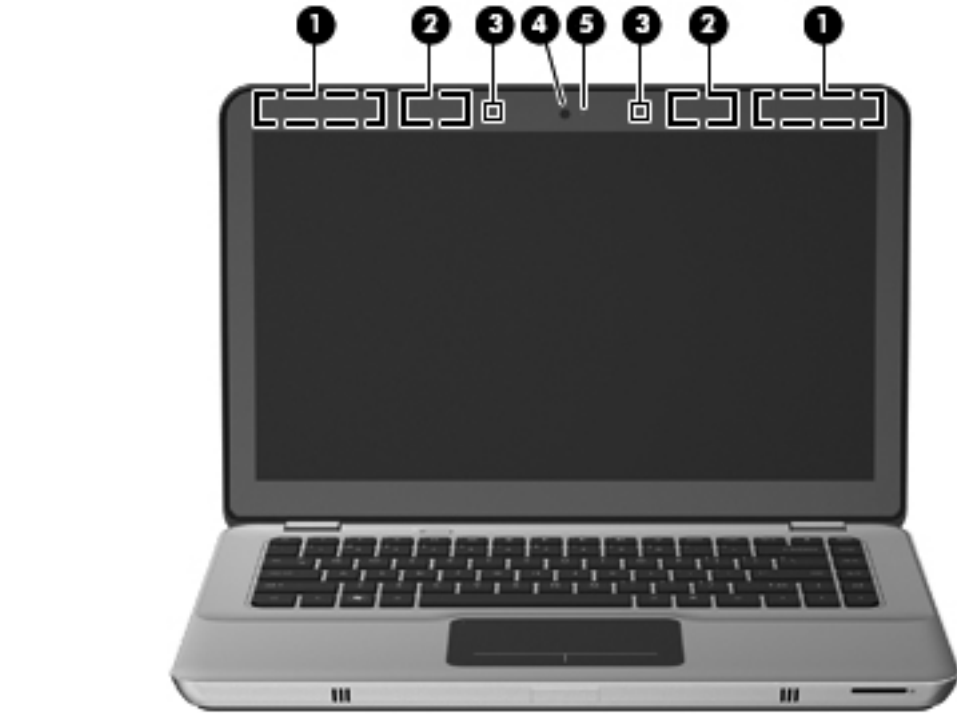

#### المكوِّن الوصف لإرسال الإشارات اللاسلكية واستقبالها بغرض الاتصال بجهاز شبكة الاتصال اللاسلكية هوائيا WWAN (٢)\* (طرُز مختارة فقط) (1) واسعة النطاق (WWAN). لإرسال الإشارات اللاسلكية واستقبالها بغرض الاتصال بجهاز شبكة محلية لاسلكية هوائيا WLAN (٢)\* (2) .(WLAN) لتسجيل الصوت. ميكر وفونان داخليان (٢) (3) تسجيل الفيديو والتقاط الصور الثابتة. كاميرا الويب (4) للوصول إلى كاميرا الويب، حدد Start (ابدأ) > All Programs (كافة البرامج) > HP MediaSmart Webcam < HP MediaSmart < HP. تشغيل: كاميرا الويب قيد الاستخدام. مصباح كاميرا ويب (5)

\*الهوانيان غير مرئيين من الجهة الخارجية للكمبيوتر. للحصول على إرسال مثالي، احتفظ بالمناطق المحيطة بالهوانيات خالية من العوانق. للتعرف على الإشعار ات التنظيمية للأجهزة اللاسلكية، يُرجى الرجوع إلى قس*م الإشعار ات التنظيمية، والوقانية، والبيئي*ة التي تنطبق على البلد أو المنطقة التي تقيم بها. توجد هذه الإشعار ات في "التعليمات والدعم".

## الجزء السفلي

|                                                                                                    |                            | 000000000000000000000000000000000000000 |
|----------------------------------------------------------------------------------------------------|----------------------------|-----------------------------------------|
| الوصف                                                                                                    |                            | المكوّن                                 |
| تحتوي على فتحة وحدة الذاكرة.                                                                                                    | حجيرة وحدة الذاكرة         | (1)                                     |
| تتيح مرور الهواء لتبريد المكونات الداخلية.<br>ملاحظة: تبدأ مروحة الكمبيوتر في العمل تلقائيًا لتبريد المكونات الداخلية وتجنب<br>السخونة الزائدة. ومن الطبيعي أن تدور المروحة الداخلية وتتوقف عن الدوران أثناء<br>التشغيل الروتيني. | فتحات التهوية (٣)          | (2)                                     |
| تتضمن وحدة هوية مشترك (SIM) لاسلكية. توجد فتحة SIM داخل حجرة البطارية                                                                                                    | فتحة SIM (طر'ز مختارة فقط) | (3)                                     |
| يوصل بطارية ملحقة اختيارية.                                                                                                    | موصل البطارية الملحقة      | (4)                                     |
| يقوم بتحرير غطاء البطارية.                                                                                                    | مغلاق تحرير غطاء البطارية  | (5)                                     |
| لحمل البطارية ومحرك القرص الثابت.                                                                                                    | حجرة البطارية              | (6)                                     |
| ملاحظة: تم مسبقًا تركيب البطارية بحجرة البطارية في الشركة المصنعة.                                                                                                    |                            |                                         |

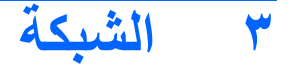

#### المحطة: التختلف ميزات أجهزة الإنترنت وبرامجها طبقًا لطراز جهاز الكمبيوتر وموقعك الجغرافي. 🎬

يدعم الكمبيوتر نوعين من أنواع الوصول إلى الإنترنت:

- اللاسلكي- للوصول إلى الإنترنت المحمول، يمكنك استخدام اتصال لاسلكي. يرجى الرجوع إلى الاتصال بشبكة WLAN موجودة في صفحة 11 أو إعداد شبكة WLAN جديدة في صفحة 11.
- السلكي- يمكنك الوصول إلى الإنترنت بو اسطة الاتصال بشبكة سلكية. للحصول على معلومات حول الاتصال بشبكة سلكية، يرجى الرجوع إلى *الدليل المرجعي الخاص بأجهزة الكمبيوتر المحمولة من HP*.

## استخدام موفر خدمة إنترنت (ISP)

يتعين عليك إنشاء حساب ISP قبل أن تتمكن من الاتصال بالإنترنت. واتصل بـ ISP محلي لشراء مودم وخدمة إنترنت. وسيساعدك ISP في إعداد المودم وتثبيت كبل الشبكة لتوصيل جهاز الكمبيوتر اللاسلكي الخاص بك بالمودم واختبار خدمة الإنترنت.

😤 ملاحظة: 🛛 سيمدك ISP بمعرف مستخدم وكلمة مرور للوصول إلى الإنترنت. لذا يرجى تسجيل هذه المعلومات وتخزينها في مكان أمن.

ستساعدك الميزات التالية في إنشاء حساب إنترنت جديد أو تكوين جهاز الكمبيوتر لاستخدام حساب موجود:

- خدمات الإنترنت و عروضه (متوفرة في بعض المواقع)- تساعدك الأداة المساعدة هذه في الاشتراك في حساب إنترنت جديد وتكوين
   جهاز الكمبيوتر لاستخدام حساب موجود. للوصول إلى الأداة المساعدة هذه، حدد Start (ابدأ) > All Programs (كافة البرامج) >
   Get Online (الخدمات عبر الإنترنت) > Online Services (الاتصال بالإنترنت).
- الرموز المتوفرة من قبل ISP (متوفرة في بعض المواقع)- قد يتم عرض هذه الرموز إما منفصلة على سطح المكتب الخاص بنظام التشغيل Windows أو مجمعة في مجلد على سطح المكتب تحت اسم "الخدمات عبر الإنترنت". ولإعداد حساب إنترنت جديد أو لتكوين جهاز الكمبيوتر لاستخدام حساب موجود، انقر نقراً مزدوجًا فوق رمز، ثم اتَبع الإرشادات المعروضة على الشاشة.
  - معالج اتصال Windows بالإنترنت- يمكنك استخدام معالج اتصال Windows بالإنترنت للاتصال بالإنترنت في أي حالة من هذه الحالات:
    - فى حالة امتلاكك لحساب مع ISP.
    - في حالة عدم امتلاكك لحساب إنترنت وتريد تحديد ISP من القائمة التي يوفر ها المعالج. (القائمة التي تضم موفري خدمة الإنترنت ISP غير متوفرة في كل المناطق.)
      - ٥ لقد حددت ISP غير مدرج بالقائمة، ولقد وفر لك ISP معلومات مثل عنوان IP محدد وإعدادات POP3 وSMTP.

للوصول إلى "معالج اتصال Windows بالإنترنت" والحصول على إرشادات حول استخدامه، حدد Start (ابدأ) > Help and (العو) Support (التعليمات والدعم)، ثم اكتب مع لج الاتصال با لإنترنت في مربع "البحث".

الحطة: إذا تمت مطالبتك أثناء استخدام المعالج بالاختيار ما بين تمكين "جدار حماية Windows" أو تعطيله، فاختر تمكين جدار 🗊 الحماية.

## الاتصال بشبكة لاسلكية

تقوم التقنية اللاسلكية بنقل البيانات عبر موجات الراديو بدلاً من الأسلاك. قد يكون الكمبيوتر الخاص بك مجهزًا بجهاز أو أكثر من الأجهزة اللاسلكية التالية:

- جهاز شبكة الاتصال المحلية اللاسلكية (WLAN)
- ) الوحدة المحمولة واسعة النطاق من HP، جهاز الشبكة اللاسلكية واسعة النطاق (WWAN)
  - جهاز Bluetooth

للحصول على مزيد من المعلومات حول تقنية اللاسلكية والاتصال بشبكة لاسلكية، يُرجى الرجوع إلى *الدليل المرجعي الخاص بأجهزة الكمبيوتر المحمولة من HP* والمعلومات وارتباطات مواقع الويب المتوفرة في "التعليمات والدعم".

#### الاتصال بشبكة WLAN موجودة

- شغل جهاز الكمبيوتر.
- ۲. تأكد من تشغيل جهاز WLAN.
- ... انقر فوق رمز الشبكة الموجود في ناحية الإعلام، أقصى يمين شريط المهام.
  - ٤. حدد شبكة للاتصال بها.
  - •. انقر فوق Connect (اتصال).
  - . أدخل مفتاح الحماية، إذا تطلب الأمر ذلك.

#### إعداد شبكة WLAN جديدة

الأجهزة المطلوبة:

- مودم واسع النطاق (إما DSL أو كابل) (1) وخدمة إنترنت عالية السرعة يتم شراؤها من موفر خدمة إنترنت (ISP).
  - موجه لاسلكي (يتم شراؤه بشكل منفصل) (2).
    - جهاز الكمبيونر اللاسلكي الخاص بك (3).

🛣 ملاحظة: تحتوي بعض الطرُز على موجه لاسلكي مضمن. تحقق مع ISP من نوع جهاز المودم لديك.

يظهر الرسم التوضيحي مثالاً لتركيب شبكة لاسلكية كاملة متصلة بإنترنت. كلما اتسعت الشبكة، أمكن توصيل أجهزة كمبيوتر لاسلكية وسلكية إضافية بالشبكة للوصول إلى الإنترنت.

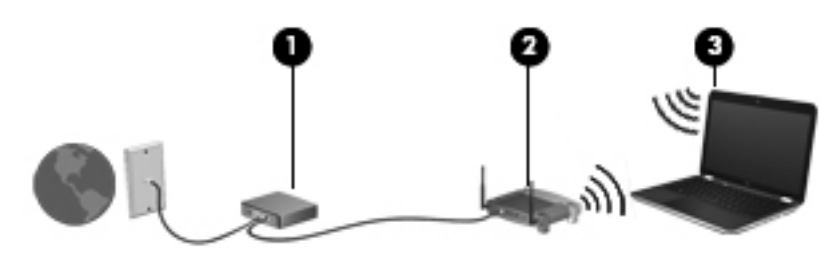

#### تكوين موجه لاسلكي

للحصول على مساعدة في إعداد شبكة WLAN الخاصة بك، يُرجى الرجوع إلى المعلومات المتوفرة بواسطة الشركة المصنعة للموجه أو بواسطة موفر خدمة إنترنت (ISP) الخاص بك.

يوفر كذلك نظام التشغيل Windows أدوات لمساعدتك في إعداد شبكة لاسلكية جديدة. لاستخدام أدوات Windows لإعداد الشبكة الخاصة بك، حدد Start (ابدأ) > Control Panel (لوحة التحكم) > Network and Internet (الشبكة وإنترنت) > Network and (مركز الشبكة والمشاركة) > Sharing Center (مركز الشبكة والمشاركة) > Set up a new connection or network (إعداد اتصال جديد أو شبكة جديدة) > Start ما م new network (إعداد شبكة جديدة). ثم اتبع الإرشادات التي تظهر على الشاشة.

ملاحظة: يُوصى بتوصيل جهاز الكمبيوتر اللاسلكي الجديد الخاص بك بالموجه بواسطة استخدام كبل الشبكة المتوفر مع الموجه، وذلك بشكل مبدئي. وعندما يتصل جهاز الكمبيوتر بالإنترنت بنجاح، يمكنك قطع اتصال الكبل، ثم الوصول مرة أخرى إلى الإنترنت من خلال الشبكة اللاسلكية الخاصة بك.

#### حماية شبكة WLAN الخاصة بك

عند إعداد شبكة WLAN أو الوصول إلى شبكة WLAN موجودة، قم دومًا بتشغيل ميزات الحماية لحماية الشبكة الخاصة بك من الوصول غير المسموح به.

للحصول على مزيد من المعلومات حول حماية شبكة WLAN الخاصة بك، يرجى الرجوع إلى *الدليل المرجعي الخاص بأجهزة الكمبيوتر المحمولة من HP.* 

# ٤ أجهزة التأشير ولوحة المفاتيح

## استخدام لوحة المفاتيح

## استخدام مفاتيح الإجراءات

مفاتيح الإجراءات عبارة عن إجراءات مخصصة يتم تعيينها لمفاتيح معينة موجودة أعلى لوحة المفاتيح.

لاستخدام مفتاح إجراءات، اضغط باستمرار على هذا المفتاح لتنشيط الإجراء المعين.

ملاحظة: واستنادًا للبرنامج الذي تستخدمه، يؤدي الضغط على المفتاح fn مع أحد مفاتيح الإجراء إلى فتح قائمة مختصرة معينة ضمن هذا 🛣 التطبيق.

ملاحظة: يُمكنك تعطيل ميزة مفتاح الإجراء الموجودة في Setup Utility (BIOS) والعودة إلى الضغط على المفتاح fn وأحد مفاتيح الإجراء لتنشيط الإجراء المُعين.

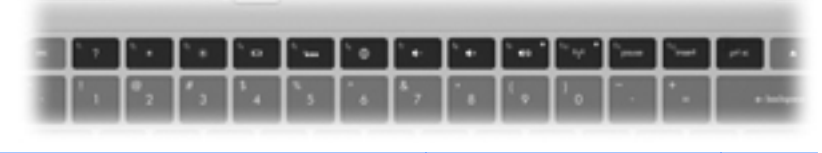

| الرمز | الإجراء                               | الوصف                                                                                                    |
|-------|---------------------------------------|----------------------------------------------------------------------------------------------------|
| 2     | التعليمات والدعم                      | يفتح "التعليمات والدعم".                                                                                                    |
| 1     |                                       | يوفر "التعليمات والدعم" برامج تعليمية، وإجابات عن الأسئلة، والتحديثات الخاصة بالمنتج.                                                                                                    |
| *     | تقليل سطوع الشاشة                     | يقلل مستوى سطوع الشاشة.                                                                                                    |
| *     | زيادة سطوع الشاشة                     | يزيد مستوى سطوع الشاشة.                                                                                                    |
|       | تبديل صورة الشاشة                     | يبدل صورة الشائمة بين أجهزة العرض المتصلة بالنظام. على سبيل المثال، إذا كان جهاز العرض متصلاً بالكمبيوتر ،<br>يقوم هذا المفتاح بتبديل صورة الشائشة من شائشة الكمبيوتر إلى شائنة جهاز العرض ليتم عرضها على كل منهما في أن<br>واحد.           |
|       |                                       | تتلقى معظم أجهزة العرض الخارجية معلومات الفيديو من الكمبيوتر باستخدام المواصفات القياسية لبطاقة الفيديو<br>VGA الخارجية. يمكن أيضًا لمفتاح تبديل صورة الشاشة أن يؤدي إلى تبديل الصور بين أجهزة أخرى تستقبل<br>معلومات الفيديو من الكمبيوتر. |
|       |                                       | يدعم الكمبيوتر مخرجات الشاشة المتعددة. عند الضغط على المفتاح تبديل صورة الشاشة، فيمكنك التحديد من أربعة<br>مخرجات فيديو مختلفة:                                                                                                    |
|       |                                       | <ul> <li>فصل وضع جهاز الإسقاط</li> </ul>                                                                                                    |
|       |                                       | • وضع متکرر                                                                                                    |
|       |                                       | • وضع ممنّد                                                                                                    |
|       |                                       | <ul> <li>وضع جهاز الإسقاط فقط</li> </ul>                                                                                                    |
| ×     | الإضاءة الخلفية الخاصة بلوحة المفاتيح | يشغل الإضاءة الخلفية الخاصة بلوحة المفاتيح ويوقف تشغيلها.                                                                                                    |
|       |                                       | ملاحظةً: يتم تشغيل الإضاءة الخلفية الخاصة بلوحة المفاتيح من قِبل الشركة المصنعة. لإطالة عمر البطارية، أوقف<br>تشغيل الإضاءة الخلفية الخاصة بلوحة المفاتيح.                                                                                  |

| الرمز        | الإجراء         | الوصف                                                                                                   |
|--------------|-----------------|----------------------------------------------------------------------------------------------------|
| A            | الويب           | يفتح مستعرض الويب.                                                                                      |
| <b>W</b>     |                 | ملاحظة:   يقوم هذا المفتاح بفتح معالج الاتصال بالإنترنت، وذلك حتى تقوم بإعداد خدمات الإنترنت أو الشبكة. |
| 4-           | خفض مستوى الصوت | يخفض مستوى صوت مكبر الصوت.                                                                              |
| <b>4</b> +   | رفع مستوى الصوت | يزيد مستوى صوت مكبر الصوت.                                                                              |
| 40           | كتم الصوت       | يكتم صوت مكبر الصوت أو يستعيده.                                                                         |
| ((•))        | اللاسلكية       | يُشْغل ميزة اللاسلكية أو يوقف تشغيلها.                                                                  |
| ч <b>Г</b> ′ |                 | ملاحظة:    لا يجري هذا المفتّاح اتصالاً لاسلكيًا. لإنشاء اتصال لاسلكي، يجب أولا إعداد الشبكة اللاسلكية. |
| prt sc       | طباعة الشاشة    | يلتقط صورة شاشة الكمبيوتر وينسخها إلى الحافظة.                                                          |

#### استخدام مفاتيح التشغيل السريع

مفاتيح التشغيل السريع عبارة عن تركيبة من المفتاح fn (1) وإما المفتاح esc (2) أو المفتاح b (3).

لاستخدام مفتاح تشغيل سريع:

🔺 اضغط ضغطة خفيفة على المفتاح fn، ثم اضغط ضغطة خفيفة على المفتاح الثاني الخاص بتركيبة مفتاح التشغيل السريع.

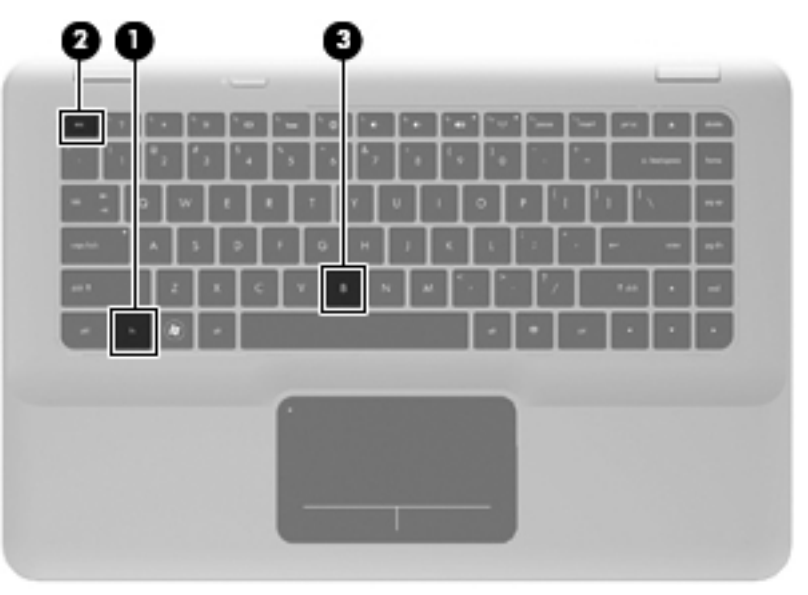

| الوظيفة مف<br>ال            | مفتاح التشغيل<br>السريع | الوصف                                                                                                    |
|-----------------------------|-------------------------|----------------------------------------------------------------------------------------------------|
| عرض معلومات النظام.         | fn+esc                  | يعرض معلومات حول مكونات أجهزة النظام ورقم إصدار BIOS النظام.                                                                                                    |
| التحكم في إعدادات الجهير. b | fn+b                    | يزيد إعدادات جهير Beats Audio أو يقالها.                                                                                                    |
|                             |                         | Beats Audio عبارة عن ملف تعريف متقدم يوفر جهيرًا عميقًا يمكن التحكم به مع الحفاظ على<br>الصوت النقي. تم تمكين Beats Audio افتر اضيًا.                                                                                                    |
|                             |                         | يمكنك أيضاً رؤية إعدادات الجهير والتحكم بها من خلال نظام التشغيل Windows. حدد Start. حدد Start.<br>(ابداً) Control Panel (لوحة التحكم) > Hardware and Sound (الأجهزة والصوت) ><br>HP Beats Audio Control Panel (لوحة التحكم المخاصة بـ HP Beats<br>(Audio) > Equalization (الموازنة) لعرض خصائص الجهير والتحكم به. |

## استخدام أجهزة التأشير

الله المحطة: بالإضافة إلى أجهزة التأشير المضمنة في الكمبيوتر الخاص بك، يمكنك استخدام ماوس USB خارجي (يتم شراؤه بشكل منفصل) عن طريق توصيله بأحد منافذ USB الموجودة على الكمبيوتر.

#### تعيين تفضيلات جهاز التأشير

استخدم خصائص الماوس" في @Windows لتخصيص إعدادات لأجهزة التأشير ، مثل تكوين الأزرار ، وسرعة النقر ، وخيارات المؤشر .

للوصول إلى "خصائص الماوس"، حدد Start (ابدأ) > Devices and Printers (الأجهزة والطابعات). ثم انقر بزر الماوس الأيمن فوق الجهاز الذي يمثل الكمبيوتر الخاص بك، وحدد Mouse settings (إعدادات الماوس).

#### استخدام لوحة اللمس

لتحريك المؤشر، عليك تمرير إصبعك ناحية لوحة اللمس بالاتجاه الذي تريد تحريك المؤشر إليه. استخدم الزرين الأيسر والأيمن للوحة اللمس تمامًا مثل الزرين المماثلين الموجودين بماوس خارجي.

#### تشغيل لوحة اللمس وإيقاف تشغيلها

ولتشغيل لوحة اللمس وإيقاف تشغيلها، اضغط ضغطًا مزدوجًا سريعًا على مصباح لوحة اللمس. إذا كان لون مصباح شاشة اللمس كهرماني، فهذا يعني توقف لوحة اللمس عن التشغيل.

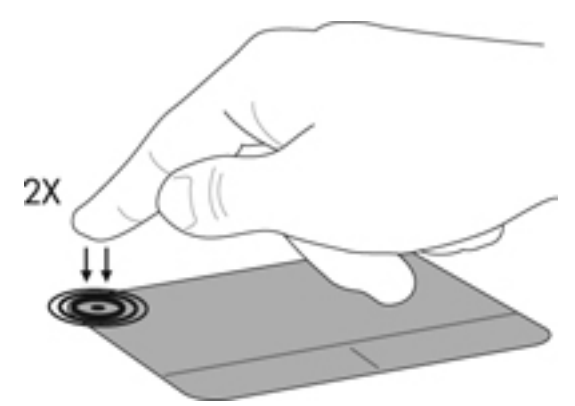

#### التنقل

لتحريك المؤشر، عليك تمرير إصبعك ناحية لوحة اللمس بالاتجاه الذي تريد تحريك المؤشر إليه.

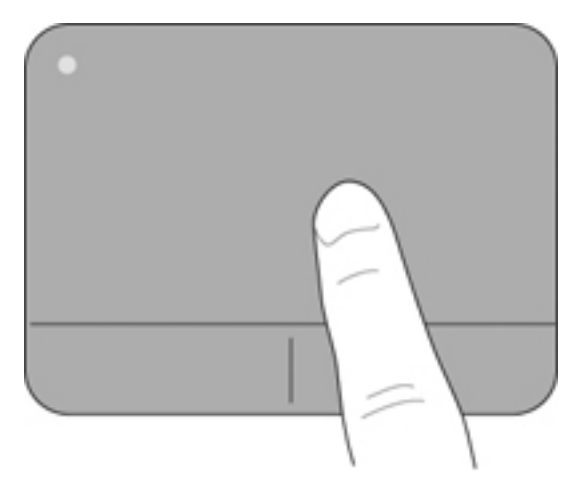

#### التحديد

استخدم الزرين الأيسر والأيمن للوحة اللمس تمامًا مثل الزرين المماثلين الموجودين بماوس خارجي.

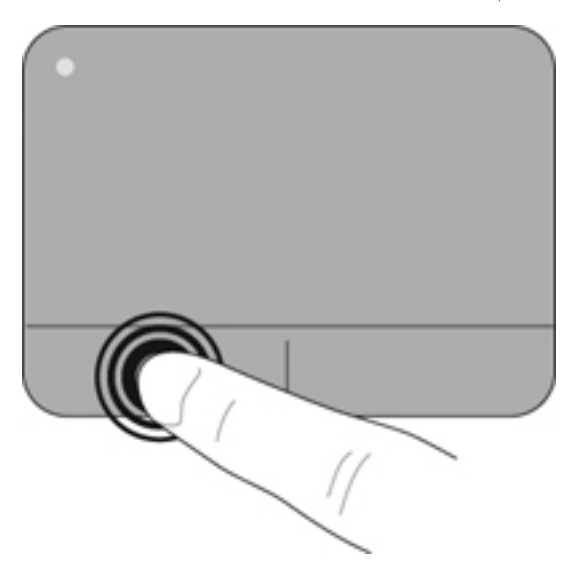

#### استخدام إيماءات لوحة اللمس

تدعم لوحة اللمس مجموعة متنوعة من الإيماءات. لاستخدام إيماءات لوحة اللمس، ضع إصبعين على لوحة اللمس في أن واحد.

لتشغيل الإيماءات وإيقاف تشغيلها:

- القر نقرًا مزدوجًا فوق الرمز Synaptics الموجود في ناحية الإعلام، أقصى يمين شريط المهام، ثم انقر فوق علامة التبويب (إعدادات الجهاز).
  - ۲. حدد الجهاز، ثم انقر فوق Settings (إعدادات).
  - . حدد الإيماءة التي ترغب في تشغيلها أو إيقاف تشغيلها.
  - ٤. انقر فوق Apply (تطبيق)، ثم انقر فوق OK (موافق).
- الله ملاحظة: يقوم الكمبيوتر بدعم ميزات لوحة اللمس الإضافية. لعرض هذه الميزات وإيقاف تشغيلها، انقر نقرًا مزدوجًا فوق الرمز (Synaptics الموجود في ناحية الإعلام، أقصى يمين شريط المهام، ثم انقر فوق علامة التبويب Device Settings (إعدادات الجهاز). حدد الجهاز، ثم انقر فوق Settings (إعدادات).

يُعد التمرير من الأمور المهمة في التنقل لأعلى، أو لأسفل، أو في الأماكن الجانبية على الصورة أو الصفحة. وللتمرير ضع إصبعين بعيدًا بعض الشيء على لوحة اللمس، واسحبهما عبر لوحة اللمس لأعلى أو لأسفل أو لليمين أو لليسار.

🛱 ملاحظة: 🛛 يتم التحكم في سرعة التمرير بواسطة سرعة الإصبع.

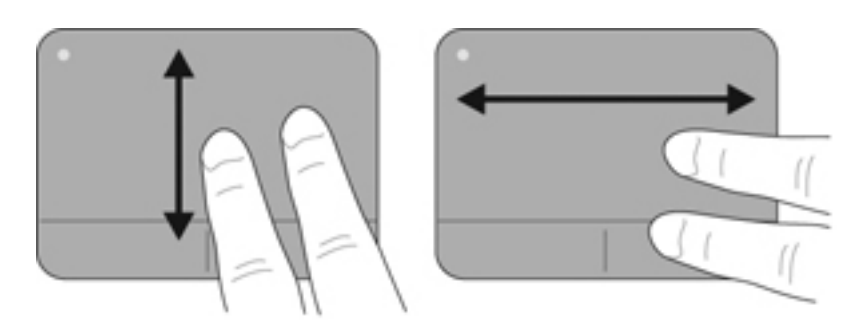

#### التصغير/التكبير

يسمح لك التكبير/التصغير بتكبير الصور أو النصوص أو تصغيرها.

- يمكن التكبير بوضع إصبعين معًا على لوحة اللمس، ثم تحريكهما بعيدًا عن بعض.
- يمكن التصغير بوضع إصبعين بعيدًا عن بعض على لوحة اللمس، ثم تحريكهما معًا.

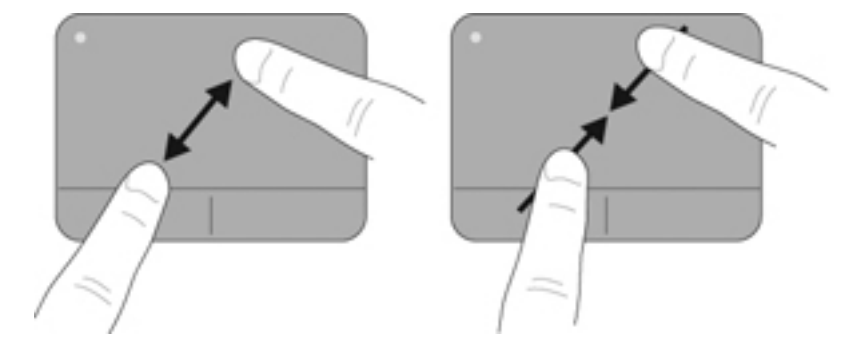

## ه الصيانة

## إخراج البطارية أو تركيبها

🛱 ملاحظة: 🛛 تم مسبقًا تركيب البطارية بحجرة البطارية في الشركة المصنعة.

ملاحظة: للحصول على مزيد من المعلومات حول استخدام البطارية، يرجى الرجوع إلى الدليل المرجعي الخاص بأجهزة الكمبيوتر المحمولة من HP.

#### إخراج البطارية

- تشبيه: يمكن أن يؤدي إخراج البطارية التي تعتبر مصدر الطاقة الوحيد لجهاز الكمبيوتر إلى فقد المعلومات. ولتجنب فقد المعلومات، احفظ
   عملك وابدأ تشغيل وضع Hibernation (الإسبات) أو أوقف تشغيل جهاز الكمبيوتر من خلال نظام التشغيل Sundows قبل إزالة البطارية.
  - ادفع مغلاق تحرير غطاء البطارية (1).
  - اسحب غطاء البطارية (2) بعيدًا عن الكمبيوتر، ثم أزل غطاء البطارية.

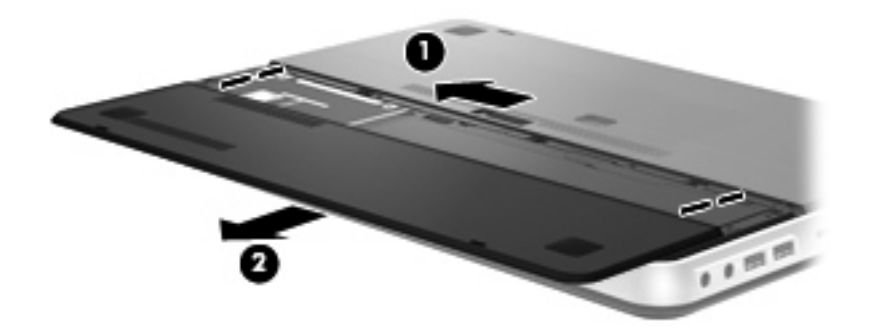

- ۳. ادفع مغلاق تحرير البطارية الأيمن (1) لإلغاء قفل البطارية.
  - ٤. ادفع مغلاق تحرير البطارية الأيسر (2) لتحرير ها.
- اسحب لسان البطارية لأعلى (3) وأخرج البطارية من الكمبيوتر.

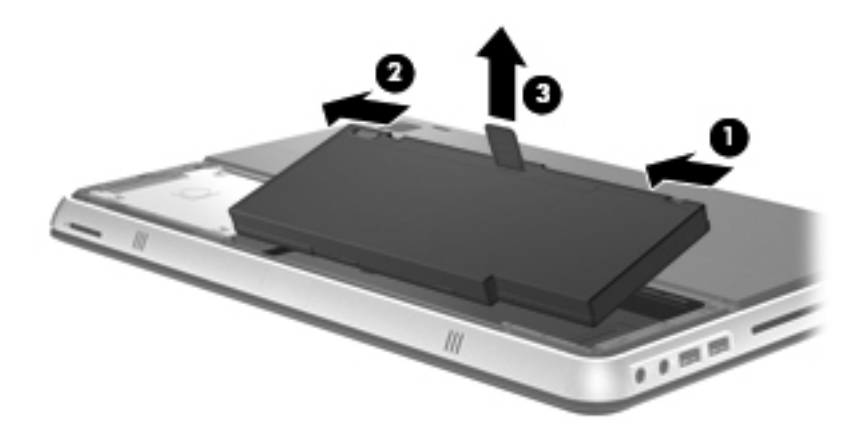

#### تركيب البطارية

 قم بمحاذاة اللسانين بالبطارية مع التجويفين في الحافة الخارجية من حجرة البطارية (1) ثم قم بتدوير البطارية (2) داخل حجرة البطارية حتى تستقر في مكانها.

- ١ اسحب مغلاق تحرير البطارية الأيمن (3) لتأمين البطارية في المكان الخاص بها.
  - 🛱 ملاحظة: ليتم تأمين مغلاق البطارية الأيسر تلقائيًا في المكان الخاص به.

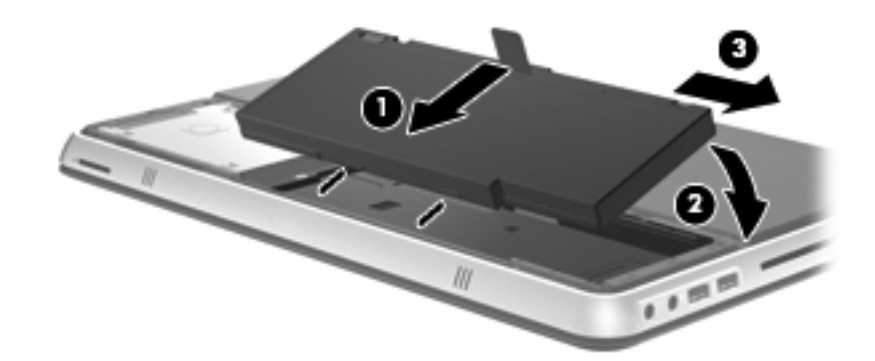

- ." أعد تركيب غطاء البطارية (1).
- اسحب غطاء البطارية (2) إلى الخلف حتى يستقر في مكانه.
- 🛱 ملاحظة: 🛛 يتم تأمين مغلاق غطاء البطارية تلقائيًا في المكان الخاص به.

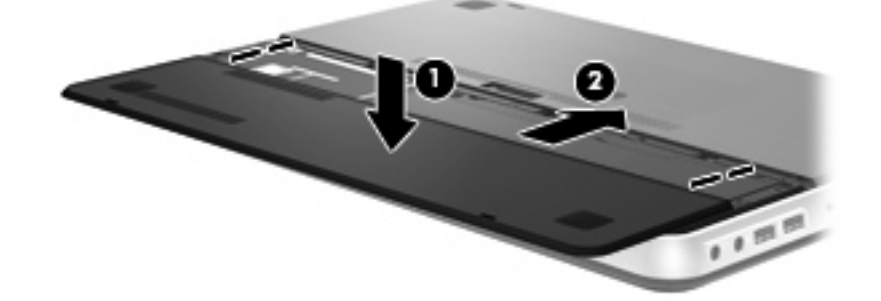

## استخدام بطارية ملحقة (طرز مختارة فقط)

يمكن للبطارية الملحقة إطالة عمر بطارية الكمبيوتر الخاص بك.

## التعرف على مكونات البطاريات الملحقة

|                                                                          |      | -0                       |        |
|--------------------------------------------------------------------------|------|--------------------------|--------|
| سف                                                                       | الوم |                          | المكون |
| الضغط عليه، يفحص عداد وقود البطارية شحنة البطارية المتاحة المتبقية.      | عند  | عداد وقود البطارية       | (1)    |
| ض معدل طاقة البطارية المتاحة.                                            | عره  | مصابيح شحن البطارية (٤)  | (2)    |
| وامض: وصلت البطارية الملحقة إلى مستوى البطارية المنخفض.                  | •    |                          |        |
| ضوء واحد مضيئ: بقي في البطارية الملحقة ٢٥ في المنة من الشحنة الأصلية.    | •    |                          |        |
| ضونين مضيئان: بقي في البطارية الملحقة ٥٠ في المئة من الشحنة الأصلية.     | •    |                          |        |
| ثلاث أضواء مضيئة: بقي في البطارية الملحقة ٧٥ في المئة من الشحنة الأصلية. | •    |                          |        |
| أربعة أضواء مضينة: البطارية الملحقة كاملة الشحن.                         | •    |                          |        |
| ران البطارية من أسفل الكمبيوتر.                                          | يحر  | مغالق تحرير البطارية (٢) | (3)    |

#### إدخال البطارية الملحقة أو إخراجها

لإدخال البطارية الملحقة:

🐒 ملاحظة: 🛛 عند تثبيت البطارية الملحقة لأول مرة، تأكد من إزالة الغطاء الواقي الموجود على موصل البطارية الإضافية.

ملاحظة: ليس إيقاف تشغيل الكمبيوتر ضروريًا قبل إدخال أو إزالة البطارية الملحقة.

- اقلب جهاز الكمبيوتر على أن تكون حجرة البطارية اتجاهك.
- اسحب مغالق تحرير البطارية (1) الموجودة على البطارية الملحقة لإلغاء قفل البطارية.
  - . قم بمحاذاة البطارية الملحقة مع أسفل الكمبيوتر وعداد وقود البطارية يواجهك.
    - اضغط على البطارية الملحقة لأسفل (2) حتى تستقر في مكانها.

🐒 ملاحظة: 🛛 اضغط لأسفل على مركز البطارية الملحقة للتأكد من توصيل البطارية بشكل آمن بالجزء السفلي من جهاز الكمبيوتر.

اسحب مغالق تحرير البطارية (3) الموجودة على البطارية الملحقة لوضعها في مكانها داخل الكمبيوتر.

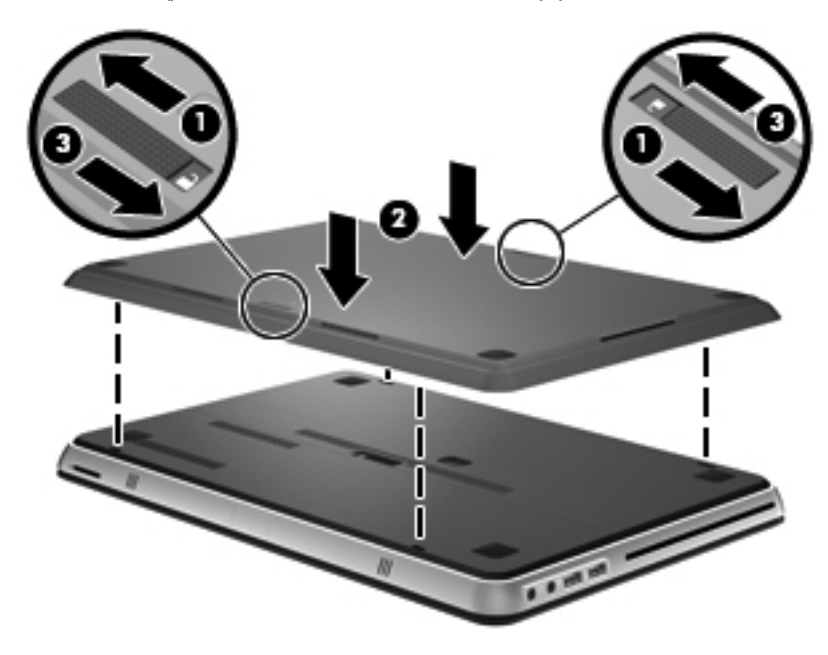

لإزالة البطارية الملحقة:

اسحب مغالق تحرير البطارية (1) الموجودة على البطارية الملحقة لإلغاء قفلها.

ارفع البطارية الملحقة (2) من الجزء السفلي للكمبيوتر.

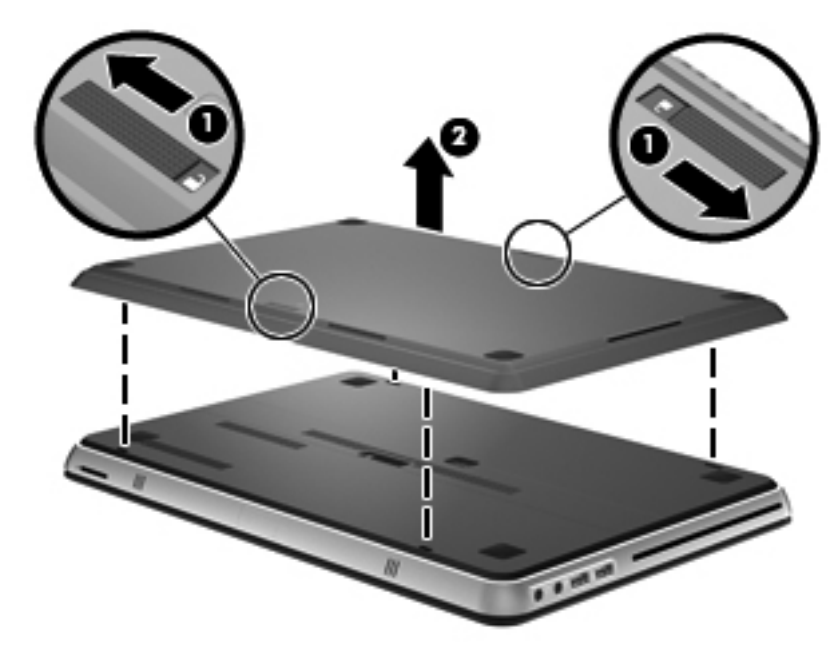

#### تسلسل عملية شحن البطارية وإفراغ شحنتها

يختلف تسلسل عمليتي شحن البطارية وتفريغها عندما يتم تثبيت كل من البطارية الرئيسية والبطارية الملحقة الاختيارية.

- يدعم الكمبيوتر وضع Fast Charge (الشحن السريم) (ممكن من قبل المصنع). عند شحن البطاريتين معًا، ستشحن البطارية الرئيسية
   حتى ٩٠ في مئة قبل بدء شحن البطارية الملحقة. ثم تبدأ البطارية الملحقة الشحن بدلاً من الرئيسية. عند وصول البطارية الملحقة إلى ٩٠ في المئة من الرئيسية، يُكمل شحن البطارية الملحقة.
  - عند وصول البطارية الملحقة إلى مستوى حرج، يتم تمديد طاقة البطارية من البطارية الرئيسية.
    - ثفرغ شحنة البطارية الملحقة قبل البطارية الرئيسية.
    - عند إز الة البطارية الملحقة من الكمبيوتر، يتم تمديد طاقة البطارية من البطارية الرئيسية.
    - عند إدخال البطارية الملحقة إلى الكمبيوتر، يتم تمديد طاقة البطارية من البطارية الملحقة.

## استبدال محرك القرص الثابت أو ترقيته

- 🛱 ملاحظة: 🛛 يوجد محرك القرص الثابت داخل حجرة البطارية.
  - △ تثبيه: لتجنب فقد المعلومات أو عدم استجابة النظام:

أوقف تشغيل الكمبيوتر قبل إزالة محرك القرص الثابت من حجرته. ولا تقم بإزالة محرك القرص الثابت أثناء وجود الكمبيوتر في وضع التشغيل أو أثناء وجوده في وضع Sleep (السكون) أو Hibernation (الإسبات).

إذا لم تكن متأكدًا مما إذا كان جهاز الكمبيوتر متوقفًا عن التشغيل أو في وضع Hibernation (الإسبات)، فشغل جهاز الكمبيوتر بواسطة الضغط على زر التشغيل. ثم أوقف تشغيل الكمبيوتر من خلال نظام التشغيل.

#### إزالة محرك القرص الثابت

- احفظ عملك وأوقف تشغيل الكمبيوتر.
- ۲. افصل كل الأجهزة الخارجية المتصلة بالكمبيوتر.
  - ۲. افصل سلك الطاقة من مأخذ التيار المتناوب.

- دفع مغلاق تحرير غطاء البطارية (1).
- اسحب غطاء البطارية (2) بعيدًا عن الكمبيوتر، ثم أزل غطاء البطارية.

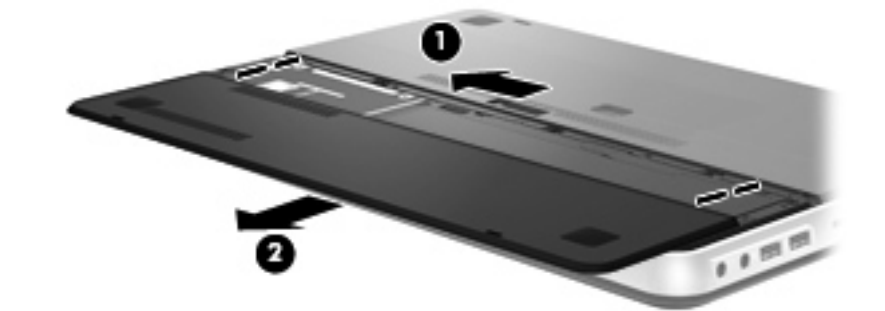

- . أزل البطارية.
- 🛣 ملاحظة: الحصول على إرشادات حول إخراج البطارية، يرجى الرجوع إلى إخراج البطارية في صفحة ٢٤.
  - ٧. أزل المسامير اللولبية الخاصة بمحرك القرص الثابت (1).
  - ٨. اسحب محرك القرص الثابت (2) إلى اليمين وارفعه خارج حجرة محرك القرص الثابت.

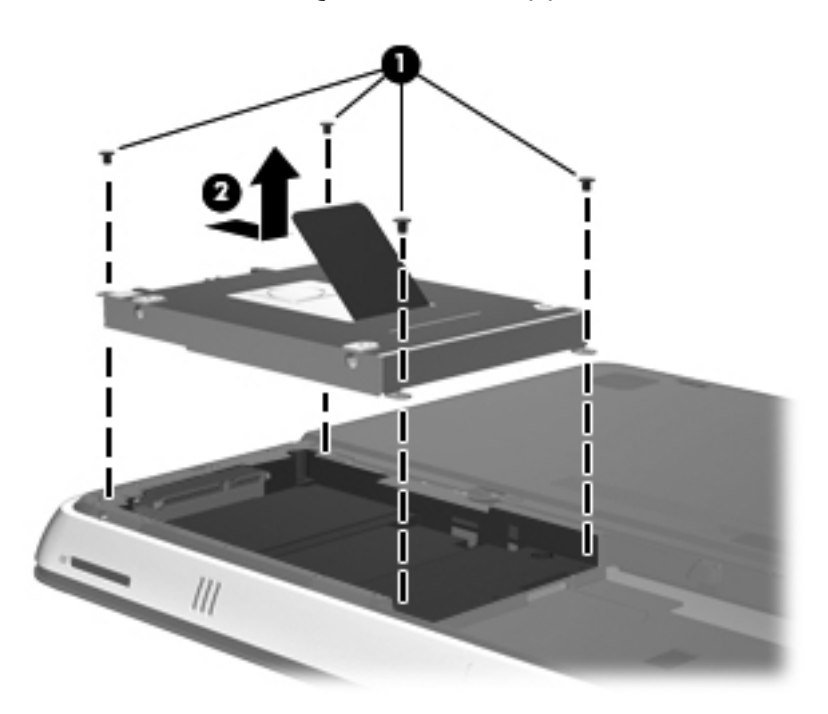

#### تركيب محرك القرص الثابت

- أدخل محرك القرص الثابت (1) داخل حجرة محرك القرص الثابت، ثم اسحب محرك القرص الثابت إلى اليسار حتى يتم تثبيته في مكانه بإحكام.
  - ٢. أعد تثبيت المسامير اللولبية الخاصة بمحرك القرص الثابت (2).

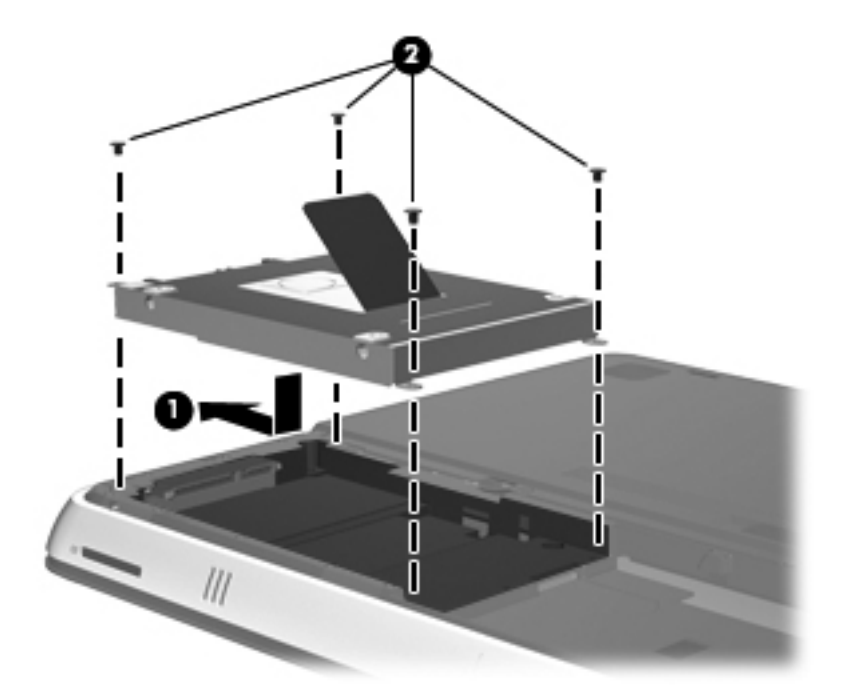

۲. أعد تركيب البطارية.

🗊 ملاحظة: للحصول على إرشادات حول إعادة تركيب البطارية، يرجى الرجوع إلى تركيب البطارية في صفحة ٢٤.

- ٤. أعد تركيب غطاء البطارية (1).
- اسحب غطاء البطارية (2) إلى الخلف حتى يستقر في مكانه.
- 🛱 ملاحظة: ليتم تأمين مغلاق تحرير غطاء البطارية تلقائيًا في المكان الخاص به.

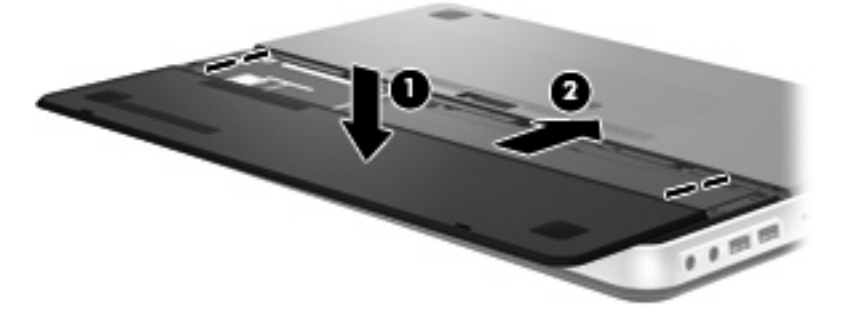

- . أعد توصيل مصدر الطاقة الخارجية والأجهزة الخارجية.
  - ۷. شغل جهاز الكمبيوتر.

## إضافة وحدات الذاكرة أو استبدالها

يحتوي جهاز الكمبيوتر على حجيرة وحدة الذاكرة. يمكن ترقية السعة الخاصة بالكمبيوتر بواسطة استبدال وحدة الذاكرة الموجودة في فتحة وحدة الذاكرة الرئيسية.

- 🔬 تحذير! لتقليل خطر التعرض للصدمات الكهربائية وإلحاق الضرر بالجهاز، افصل سلك الطاقة وأزل جميع البطاريات قبل تثبيت وحدة ذاكرة.
  - △ تنبيه: يمكن أن يؤدي الإفراغ الإلكتروستاتي (ESD) إلى تلف المكونات الإلكترونية. تأكد من تخلصك من الكهرباء الإستاتيكية بواسطة ملامسة جسم معدني مؤرض، وذلك قبل بدء تنفيذ أي إجراء.

لإضافة وحدة ذاكرة أو استبدالها:

تثبيه: 
 لتجنب فقد المعلومات أو عدم استجابة النظام:

أوقف تشغيل جهاز الكمبيوتر قبل إضافة وحدات الذاكرة أو استبدالها. لا تقم بإزالة وحدة الذاكرة أثناء وجود الكمبيوتر في وضع التشغيل أو أثناء وجوده في وضع Sleep (السكون) أو وضع Hibernation (الإسبات).

إذا لم تكن متأكدًا مما إذا كان جهاز الكمبيوتر متوقفًا عن التشغيل أو في وضع Hibernation (الإسبات)، فشغل جهاز الكمبيوتر بواسطة الضغط على زر التشغيل. ثم أوقف تشغيل الكمبيوتر من خلال نظام التشغيل.

- احفظ عملك وأوقف تشغيل الكمبيوتر.
- ۲. افصل كل الأجهزة الخارجية المتصلة بالكمبيوتر.
  - ."
    - ٤. أزل غطاء البطارية والبطارية.

🛱 ملاحظة: للحصول على إرشادات حول إخراج البطارية، يرجى الرجوع إلى <u>إخراج البطارية في صفحة ٢٤</u>.

- أزل المسامير اللولبية الخمسة الخاصة بغطاء حجيرة وحدة الذاكرة (1).
  - .۱ اسحب غطاء حجيرة وحدة الذاكرة (2) إلى الخلف، ثم أزله.

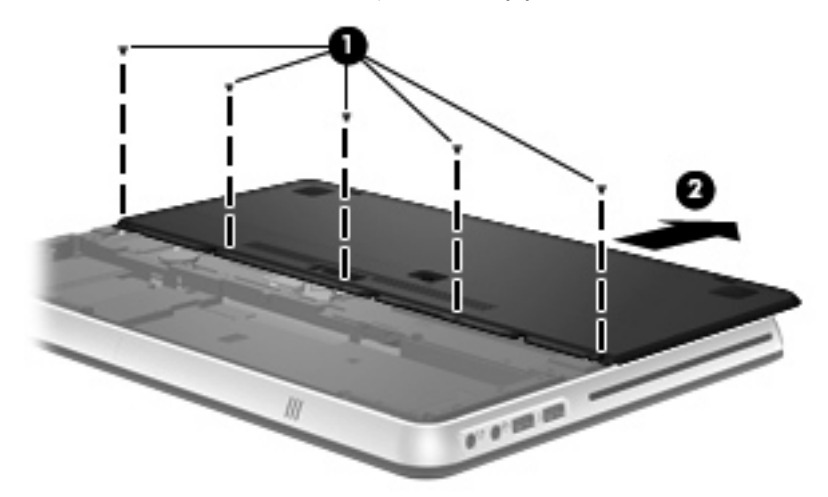

- ٧. إذا كنت تقوم باستبدال وحدة ذاكرة، فقم بإزالة وحدة الذاكرة الموجودة.
- اسحب مشابك التثبيت (1) الموجودة على كل جانب بعيدًا عن وحدة الذاكرة. تميل وحدة الذاكرة لأعلى.

. امسك طرف وحدة الذاكرة (2)، واسحبها برفق خارج فتحة وحدة الذاكرة.

🛆 تثبيه: 🛛 لتجنب إتلاف وحدة الذاكرة، امسك وحدة الذاكرة من الحواف فقط. ولا تلمس المكونات الموجودة على وحدة الذاكرة.

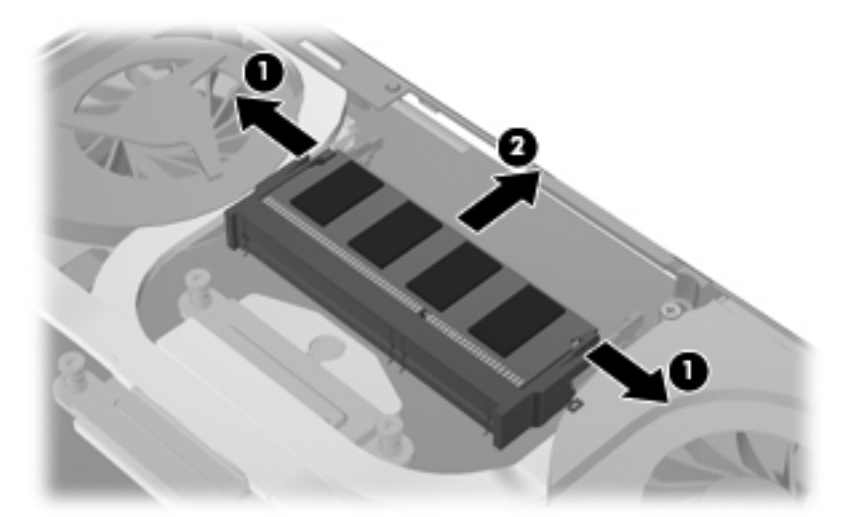

لحماية وحدة ذاكرة بعد إزالتها، ضعها في حاوية واقية من الكهرباء الإلكتروستاتية.

۸. إدخال وحدة ذاكرة جديدة:

🛆 تنبيه: 🛛 لتجنب إتلاف وحدة الذاكرة، امسك وحدة الذاكرة من الحواف فقط. ولا تلمس المكونات الموجودة على وحدة الذاكرة.

- أ. قم بمحاذاة الحافة التي تحتوي على فجوات (1) الخاصة بوحدة الذاكرة مع اللسان الموجود في فتحة وحدة الذاكرة.
- ب. مع إمالة وحدة الذاكرة بزاوية ٤٥ درجة من سطح حجرة وحدة الذاكرة، اضغط على الوحدة (2) إلى داخل فتحة وحدة الذاكرة إلى أن تستقر في مكانها.
  - ج. اضغط بلطف على وحدة الذاكرة (3) لأسفل، مع مراعاة الضغط على الحافتين اليسرى واليمنى من وحدة الذاكرة، حتى تثبت مشابك التثبيت في مكانها.

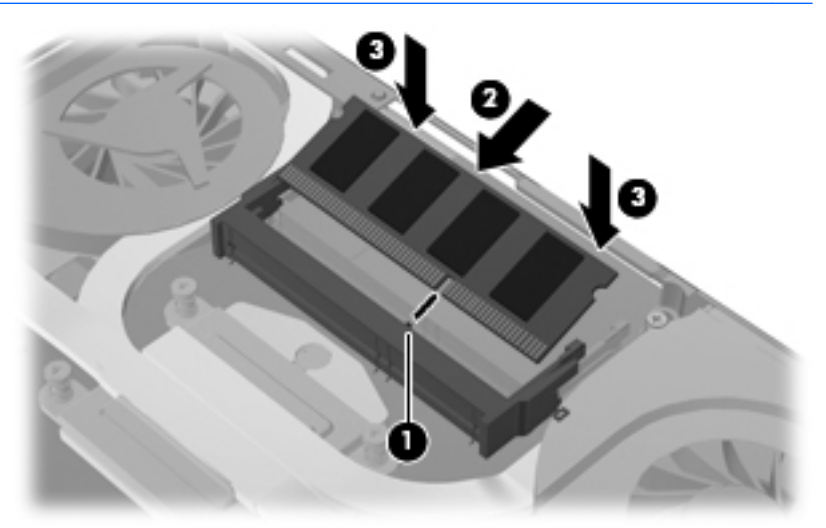

تُبيه: لتجنب تلف وحدة الذاكرة، تأكد من عدم ثني وحدة الذاكرة.

٩. أعد غطاء حجيرة وحدة الذاكرة إلى مكانه (1) ثم اسحب الغطاء إلى الأمام حتى يستقر في مكانه.

. أعد تركيب المسامير اللولبية الخمسة الخاصة بغطاء حجيرة وحدة الذاكرة (2).

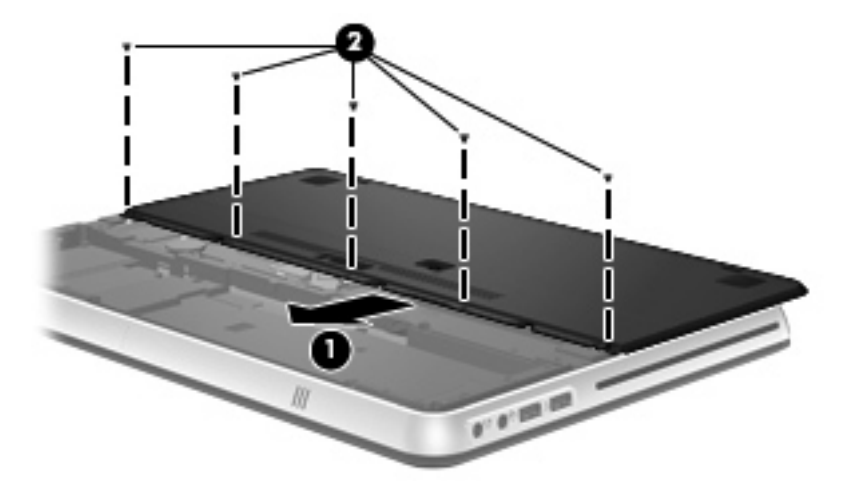

- أعد تركيب البطارية وغطاء البطارية.
- 🛱 ملاحظة: الحصول على إرشادات حول إعادة تركيب البطارية، يرجى الرجوع إلى تركيب البطارية في صفحة ٢٤.
  - ١٢. أعد توصيل مصدر الطاقة الخارجية والأجهزة الخارجية.
    - ۱۳. شغل جهاز الكمبيوتر.

## توصيل جهاز عرض أو جهاز إسقاط خارجى

لتوصيل شاشة عرض خارجية مثل شاشة أو جهاز إسقاط (بروجيكتور) بالكمبيوتر، صل محول العرض HP HDMI إلى VGA (طرُز مختارة فقط) إلى منفذ HDMI بالكمبيوتر.

يدعم محول العرض HP DMI إلى VGA أنواع الدقة التالية:

- **ι.. ×** Λ.. •
- V71 × 1.72
- VT · × 174.
- 1...× 171.
- 1.75 × 171.
- 1.0. × 12..
- 9.. × 122.
- 17.. × 17..
- 1.0. × 171. •
- 1. A. × 195. •

\_\_\_\_\_N

لتوصيل الشاشة الخارجية أو جهاز الإسقاط باستخدام محول العرض HDMI إلى VGA، اتبع الخطوات التالية:

صل محول العرض HDMI إلى VGS بمنفذ HDMI على الكمبيوتر. HDMI

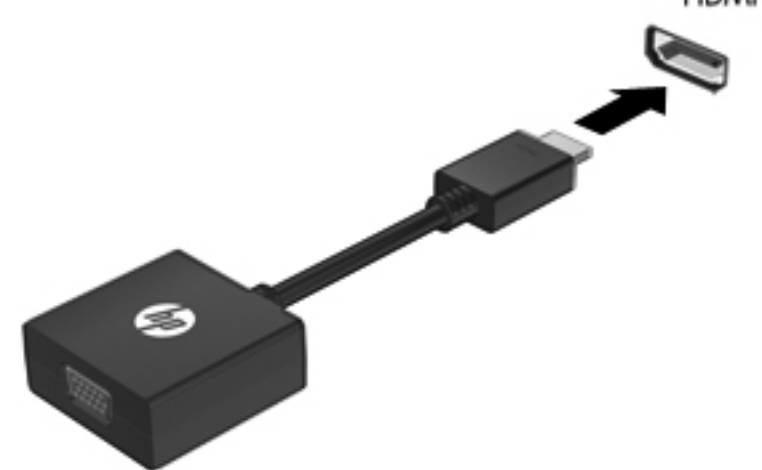

صل الشاشة الخارجية أو جهاز الإسقاط بالطرف الأخر من المحول.

🛱 ملاحظة: في حالة عدم عرض جهاز الشاشة الخارجية الذي تم توصيله على نحو سليم للصورة، اضغط المفتاح switch screen image (تبديل صورة الشاشة) لنقل الصورة إلى الجهاز. يؤدي الضغط المتكرر على المفتاح switch screen image (تبديل صورة الشاشة) إلى تبديل صورة الشاشة بين شاشة الكمبيوتر والجهاز.

## تحديث البرامج وبرامج التشغيل

توصي HP بتحديث البرامج وبرامج التشغيل الخاصة بك بانتظام. انتقل إلى http://<u>www.hp.com/support</u> لتنزيل أحدث الإصدارات. يمكنك كذلك التسجيل لاستقبال إعلامات بالتحديثات التلقائية عند توفرها.

٣٤ توصيل جهاز عرض أو جهاز إسقاط خارجي

## العناية الروتينية

#### تنظيف الشاشة

🛆 تنبيه: 🛛 لتجنب حدوث تلف دائم بجهاز الكمبيوتر، لا ترش الشاشة أبدًا بالماء، أو سوائل التنظيف، أو السوائل الكيميائية.

ولإز الة آثار التلطيخ والوبر ، يمكنك تنظيف الشاشة بشكل متكرر بقطعة قماش ناعمة جافة وخالية من الوبر . أما إذا كانت الشاشة تحتاج إلى المزيد من التنظيف، فاستخدم قطع تنظيف مضادة للكهرباء الإستاتيكية وتم ترطيبها من قبل أو استخدم منظف الشاشة المضاد للكهرباء الإستاتيكية.

#### تنظيف لوحة اللمس ولوحة المفاتيح

يمكن أن تتسبب الأوساخ والدهون الموجودة على لوحة اللمس في تنقل المؤشر على الشاشة. ولتجنب حدوث ذلك، نظف لوحة اللمس بقطعة قماش جافة، واغسل يديك بشكل متكرر عند استخدامك للكمبيوتر.

ي تحدير! للتقليل من خطر التعرض لصدمة كهربائية أو تلف المكونات الداخلية، لا تستخدم المكنسة الكهربائية لتنظيف لوحة المفاتيح. فقد يؤدي استخدام المكنسة الكهربائية لتنظيف لوحة المفاتيح. فقد يؤدي استخدام المكنسة الكهربائية إلى ترسيب بعض المخلفات المنزلية على سطح لوحة المفاتيح.

نظف لوحة المفاتيح على فترات منتظمة لمنع التصاق المفاتيح ولإزالة الأتربة والوبر والجزيئات التي من الممكن أن تتراكم أسفل المفاتيح. ويمكن استخدام العلبة التي تحتوي على هواء مضغوط ومزودة بأنبوب لنفخ الهواء أسفل المفاتيح لتفكيك الأوساخ وإزالتها.

# ۲ النسخ الاحتياطي والاسترداد

يُعد الاسترداد بعد فشل النظام بمثل جودة أحدث نسخ احتياطي قمت به. توصي HP بإنشاء أقراص استرداد فورًا بعد إعداد البرامج. عند قيامك بإضافة ملفات بيانات وبرامج جديدة، يجب عليك الاستمرار في نسخ النظام لديك احتياطيًا بانتظام للحفاظ على النسخ الاحتياطي الحالي.

تم تصميم الأدوات المتوفرة بواسطة نظام التشغيل وبرنامج HP Recovery Manager لمساعدتك في تنفيذ المهام التالية من أجل حماية المعلومات الخاصة بك واستعادتها في حالة فشل الكمبيوتر:

- إنشاء مجموعة من أقراص الاسترداد (ميزة برنامج Recovery Manager)
  - نسخ معلوماتك احتياطيًا
  - إنشاء نقاط استعادة النظام
  - استرداد برنامج أو برنامج تشغيل
  - إجراء استرداد للنظام بالكامل (من قسم أو أقراص استرداد)

ملاحظة: يتم تضمين أقراص الاسترداد بالكمبيوتر إذا لم يحتوي على قسم الاسترداد. استخدم هذه الأقراص لاستعادة نظام التشغيل والبرامج. للتحقق من وجود قسم الاسترداد، انقر فوق Start (ابدأ)، وانقر بزر الماوس الأيمن فوق Computer (الكمبيوتر)، وانقر فوق Manage (إدارة)، ثم فوق Disk Management (إدارة القرص). وفي حالة وجود القسم، يتم إدراج محرك القرص HP Recovery في الإطار.

## أقراص الاسترداد

توصي HP بإنشاء أقراص استرداد للتأكد من إمكانية استعادة الكمبيوتر الخاص بك إلى الحالة الأصلية للشركة المُصنعة في حالة فشل محرك القرص الثابت، أو في حالة عدم التمكن لأي سبب من الأسباب من الاسترداد باستخدام أدوات قسم الاسترداد. أنشئ هذه الأقراص بعد الإعداد الأول للكمبيوتر.

استخدم هذه الأقراص بحرص واحتفظ بها في مكان آمن. يتيح لك هذا البرنامج إمكانية إنشاء مجموعة واحدة فقط من أقراص الاسترداد.

ملاحظة: في حالة عدم احتواء الكمبيوتر على محرك أقراص بصرية متكامل، يمكنك استخدام محرك أقراص بصرية اختياري (يتم شراؤه بشكل منفصل) لإنشاء أقراص استرداد، كما يمكنك شراء أقراص لاسترداد الكمبيوتر من موقع ويب HP. إذا كنت تستخدم محرك أقراص بصري خارجي، فيجب عليك توصيله مباشرةً بمنفذ USB موجود على الكمبيوتر، وليس بمنفذ USB موجود على الجهاز الخارجي، مثل لوحة وصل USB.

إرشادات:

- قم بشراء أقراص R-DVD، أو أقراص DVD+R، أو أقراص BD-R (أقراص Blu-ray قابلة للكتابة)، أو أقراص CD-R ذات كفاءة عالية. تتضمن الأقراص الرقمية DVD وأقراص BD سعة تخزين أكبر بكثير من الأقراص المضغوطة. في حالة استخدامك أقراصًا مضغوطة، قد يلزمك استخدام ما يصل إلى ٢٠ قرصًا على الرغم من أنه سيلزمك استخدام عدد أقل من أقراص DVD أو BD.
- الآ ملاحظة: لا تتوافق أقراص القراءة والكتابة، مثل CD-RW و DVD±RW و DVD±RW مع دعم ثنائي الطبقات و BD-RE (أقراص Blu-ray قابلة للكتابة) مع برنامج Recovery Manager.
  - يتعين توصيل الكمبيوتر بمصدر طاقة تيار متناوب أثناء هذه العملية.
  - يمكن إنشاء مجموعة واحدة فقط من أقراص الاسترداد لكل جهاز كمبيوتر.
    - قم بترقيم كل قرص قبل إدخاله في محرك الأقراص البصرية.
  - إذا لزم الأمر، يمكنك إنهاء البرنامج قبل الانتهاء من إنشاء أقراص الاسترداد. في المرة القادمة التي تقوم فيها بفتح Recovery
     Manager، ستتم مطالبتك بمتابعة عملية إنشاء القرص.

لإنشاء مجموعة من أقراص الاسترداد:

- . حدد All Programs < (ابدأ) > Start (ابدأ) > All Programs (ابتأ) = قرص الاسترداد). قرص الاسترداد).
  - ۲. اتبع الإرشادات التي تظهر على الشاشة.

## إجراء استرداد النظام

يسمح لك برنامج Recovery Manager بإصلاح الكمبيوتر أو استعادته إلى الحالة الأصلية للشركة المُصنعة. يعمل برنامج Recovery ما محمو Manager من خلال أقراص استرداد أو من قسم مخصص لعملية الاسترداد (طرز مختارة فقط) على محرك القرص الثابت.

لاحظ الآتي عند القيام باسترداد النظام:

- يمكنك استرداد فقط الملفات التي قمت بنسخها احتياطيًا مسبقًا. توصي HP باستخدام HP Recovery Manager لإنشاء مجموعة من أقراص الاسترداد (نسخ محرك الأقراص احتياطيًا بالكامل) بمجرد إعداد الكمبيوتر.
- يحتوي Windows على ميزات إصلاح مضمنة خاصة به، على سبيل المثال "استعادة النظام". إذا لم تكن قمت بمحاولة استخدام هذه الميزات، فحاول استخدامها قبل استخدام Recovery Manager.
- يقوم برنامج Recovery Manager فقط باستعادة البرنامج الذي قد تم تثبيته مسبقًا من قبل الشركة المصنعة. يجب تنزيل البرنامج غير المزود بالكمبيوتر هذا من خلال موقع الويب الخاص بالشركة المصنعة أو إعادة تثبيته من على القرص المتوفر من قبل الشركة المصنعة.

### الاسترداد باستخدام قسم الاسترداد المخصص (طرأز مختارة فقط)

في بعض الطرُز، يمكنك القيام بالاسترداد من القسم الموجود في محرك القرص الثابت، والذي يتم الوصول إليه بواسطة النقر فوق **Start (**ابدأ) أو بالضغط على المفتاح f11. يقوم هذا النوع من الاسترداد باستعادة الكمبيوتر لحالة الشركة المُصنعة بدون استخدام أقراص الاسترداد.

لاستعادة الكمبيوتر من القسم، اتبع هذه الخطوات:

- قم بالوصول إلى Recovery Manager بإحدى الطرق التالية:
- حدد All Programs < (ابدأ) > Start (ابدأ) > All Programs < (کافة البر امج)</li>
   أو –
- شَعَّل الكمبيوتر أو أعد تشغيله، ثم اضغط على esc أثناء ظهور الرسالة "Press the ESC key for Startup Menu"
   (اضغط على المفتاح ESC لقائمة بدء التشغيل) أسفل الشاشة. ثم اضغط على f11 عند عرض الرسالة "(HP Recovery) 111" على الشاشة.
  - ۲. انقر فوق System Recovery (استعادة النظام) الموجود في الإطار Recovery Manager.
    - .۳ اتبع الإرشادات التي تظهر على الشاشة.

#### الاسترداد باستخدام أقراص استرداد

- قم بعمل نسخ احتياطي لجميع الملفات الشخصية، إذا أمكن الأمر.
- أدخل قرص الاسترداد الأول في محرك القرص البصري الموجود في الكمبيوتر أو محرك قرص بصري خارجي اختياري، ثم أعد تشغيل الكمبيوتر.
  - ۲. اتبع الإرشادات التي تظهر على الشاشة.

### نسخ معلوماتك احتياطيًا

يجب عليك نسخ الملفات الموجودة على الكمبيوتر الخاص بك احتياطيًا بانتظام للحفاظ على النسخ الاحتياطي الحالي. يمكنك نسخ معلوماتك احتياطيًا إلى محرك قرص ثابت خارجي اختياري أو إلى محرك أقراص الشبكة أو إلى أقراص. قم بنسخ النظام لديك احتياطيًا في الأوقات التالية:

- في الأوقات المحددة بانتظام
- 💥 ملاحظة: فم بتعيين التذكيرات لنسخ معلوماتك بشكل دوري.
  - قبل إصلاح الكمبيوتر أو استعادته
  - قبل إضافة أو تعديل الأجهزة والبرامج

إرشادات:

- قم بإنشاء نقاط استعادة النظام باستخدام ميزة استعادة النظام @Windows، وقم بنسخها إلى قرص بصري أو محرك قرص ثابت خارجي بشكل دوري. للحصول على المزيد من المعلومات حول استخدام نقاط استعادة النظام، يرجى الرجوع إلى استخدام نقاط استعادة النظام في صفحة ٣٩.
  - قم بتخزين الملفات الشخصية في مكتبة المستندات وقم بنسخ هذا المجلد احتياطيًا بشكل دوري.
- احفظ الإعدادات المخصصة في إطار، أو في شريط الأدوات، أو في شريط القوائم بواسطة الحصول على لقطة الشاشة للإعدادات لديك.
   قد تكون لقطة الشاشة أحد العوامل الموفرة للوقت إذا تحتم عليك إعادة تعيين التفضيلات لديك.

#### استخدام النسخ الاحتياطي والاستعادة لـ Windows

يسمح لك النسخ الاحتياطي والاستعادة لـ Windows بنسخ الملفات الفردية احتياطيًا أو نسخ صورة الكمبيوتر بالكامل.

إرشادات:

- تأكد من توصيل الكمبيوتر بطاقة تيار متناوب قبل بدء عملية النسخ الاحتياطي.
- انتظر حتى مرور وقت كافٍ لإكمال عملية النسخ الاحتياطي. قد تستغرق هذه العملية أكثر من ساعة، استنادًا إلى حجم الملفات.

لإنشاء نسخ احتياطي:

- . حدد Start (النظام والأمان) > Control Panel (النظام والأمان) > System and Security (النظام والأمان) > Backup and (النسخ الاحتياطي والاستعادة).
  - اتبع الإرشادات الموجودة على الشاشة لجدولة النسخ الاحتياطي وإنشائه.
- ملاحظة: يتضمن @Windows ميزة "التحكم في حساب المستخدم" لتحسين درجة الأمان في جهاز الكمبيوتر. قد تتم مطالبتك بالتصريح أو كلمة المرور الخاصة بك لمهام مثل تثبيت البرامج، أو تشغيل الأدوات المساعدة، أو تغيير إعدادات Windows. يرجى الرجوع إلى "التعليمات والدعم" للحصول على مزيد من المعلومات.

#### استخدام نقاط استعادة النظام

يسمح لك هذا بحفظ لقطة من محرك القرص الثابت وتسميتها في نقطة معينة من الزمن. يمكنك بعد ذلك استرداد تلك النقطة مرة أخرى إذا أردت عكس تغييرات متتالية.

الملحظة: لا يؤثر الاسترداد لنقطة استعادة سابقة على بيانات الملفات التي تم حفظها أو رسائل البريد الإلكتروني التي تم إنشاؤها منذ آخر نقطة 🕅 استعادة.

يمكنك أيضاً إنشاء نقاط استعادة إضافية لتوفير حماية متزايدة للملفات والإعدادات الخاصة بك.

#### متى يتم إنشاء نقاط استعادة

- قبل إضافة برامج أو أجهزة أو إجراء تعديل شامل عليها
  - دوريًا، عندما يعمل الكمبيوتر بطريقة مثلى

🛱 ملاحظة: الذا قمت بالتحويل إلى نقطة استعادة ثم عدلت عن ذلك، يمكنك عكس عملية الاستعادة.

#### إنشاء نقطة استعادة النظام

- . محدد Start (النظام والأمان) > Control Panel (النظام) > System and Security (النظام والأمان) > System (النظام).
  - في الجزء الأيسر، انقر فوق System protection (حماية النظام).
    - ... انقر فوق علامة التبويب System protection (حماية النظام).
      - ٤. اتبع الإرشادات التي تظهر على الشاشة.

#### الاستعادة إلى تاريخ ووقت سابقين

لتحويل جهاز الكمبيوتر إلى نقطة استعادة (تم إنشاؤها في وقت وتاريخ سابقين)، كان يعمل خلالها بالطريقة المثلي، اتبع هذه الخطوات:

- . حدد Start (ابدأ) > Control Panel (لوحة التحكم) > System and Security (النظام والأمان) > System (النظام).
  - ۲. في الجزء الأيسر، انقر فوق System protection (حماية النظام).
    - ۳. انقر فوق علامة التبويب System protection (حماية النظام).
      - ٤. انقر فوق System Restore (استعادة النظام).
        - اتبع الإرشادات التي تظهر على الشاشة.

## ۷ دعم العملاء

## الاتصال بدعم العملاء

إذا لم تفي المعلومات الموجودة في الدليل *بدء التشغيل*، أو في *الدليل المرجعي الخاص بالكمبيوتر المحمول من HP*، أو في "التعليمات والدعم" بالأسئلة الخاصة بك، فيمكنك الاتصال بدعم العملاء من HP في:

http://www.hp.com/go/contactHP

يمكنك هنا:

التحدث عبر الإنترنت مع أحد فنيي HP.

🗊 ملاحظة: 🛛 في حالة عدم توفر محادثة الدعم الفني بلغة معينة، فإنها تتوفر باللغة الإنجليزية.

- إرسال بريد إلكتروني إلى دعم عملاء HP.
- البحث عن أرقام الهواتف على مستوى العالم الخاصة بدعم عملاء HP.
  - تحدید مکان مرکز خدمة HP.

#### الملصقات

توفر الملصقات المثبتة على الكمبيوتر معلومات قد تحتاج إليها عند استكشاف أخطاء النظام وإصلاحها أو عند اصطحاب الكمبيوتر أثناء السفر حول العالم:

ملصق الرقم التسلسلي- يوفر معلومات مهمة، تتضمن الآتي:

|          | <b>e</b>                                                                                                    |
|----------|----------------------------------------------------------------------------------------------------|
|          |                                                                                                    |
|          | If Serial:       XXXXXXXX         Product:       XXXXXXXXX         Warranty:       1y1y0y         Model:       XXXXXXXX |
| المكوِّن |                                                                                                    |
| (1)      | اسم المنتج                                                                                                    |
| (2)      | الرقم التسلسلي (s/n)                                                                                                    |
| (3)      | رقم الجزء/رقم المنتج (p/n)                                                                                              |
| (4)      | فترة الضمان                                                                                                    |
| (5)      | وصف الطراز                                                                                                    |

تتسنى لك معرفة هذه المعلومات عند الاتصال بالدعم الفني. يوجد ملصق الرقم التسلسلي داخل حجرة البطارية.

- شهادة الأصالة من @Microsoft تتضمن مفتاح المنتج الخاص بـ Windows قد تحتاج إلى مفتاح المنتج لتحديث نظام التشغيل أو استكشاف الأخطاء الخاصة به وإصلاحها. شهادة الأصالة الخاصة بـ Microsoft مثبتة في الجزء السفلي من جهاز الكمبيوتر.
  - ملصق المعلومات التنظيمية يوفر معلومات تنظيمية حول الكمبيوتر. يوجد ملصق البيانات التنظيمية داخل حجرة البطارية.
- ملصق أو ملصقات شهادة اللاسلكية (طرئز مختارة فقط) يوفر معلومات حول الأجهزة اللاسلكية الاختيارية واعتمادات الوكالة المطلوبة من قبل بعض البلاد أو المناطق التي وافقت على استخدام الأجهزة فيها. إذا كان طراز الكمبيوتر لديك يتضمن جهازًا لاسلكيًا واحدًا أو أكثر، فيتم تضمين ملصق شهادة واحد أو أكثر مع الكمبيوتر. قد تحتاج إلى هذه المعلومات عند السفر بالخارج. توجد ملصقات شهادات الأجهزة اللاسلكية داخل حجرة البطارية.
- ملصق SIM (وحدة هوية المشترك) (طرز مختارة فقط) يوفر ICCID (معرف بطاقة الدوائر المتكاملة) الخاصة بـ SIM. يوجد هذا الملصق داخل حجرة البطارية.
  - ملصق الرقم التسلسلي الخاص بالوحدة المحمولة واسعة النطاق من HP (طرأز مختارة فقط) يوفر الرقم التسلسلي للوحدة المحمولة واسعة النطاق من HP. يوجد هذا الملصق داخل حجرة البطارية.

## ۸ المواصفات

## طاقة الإدخال

قد تكون المعلومات المتعلقة بالطاقة في هذا القسم مفيدة عندما تخطط للسفر دوليًا واصطحاب الكمبيوتر معك.

يعمل الكمبيوتر على طاقة التيار المستمر، التي يمكن توفير ها بواسطة مصدر طاقة التيار المتناوب أو التيار المستمر. يجب أن يتر اوح مصدر طاقة التيار المتناوب ما بين ١٠٠-٢٤٠ فولت، أو ٥٠-٦٠ هرتز. بالرغم من إمكانية تشغيل الكمبيوتر على مصدر طاقة مستمر مستقل، إلا أنه يجب تشغيل الكمبيوتر فقط بمصدر طاقة تيار مستمر أو محول تيار متناوب يتم توفيره واعتماده من قبل HP لاستخدامه مع هذا الكمبيوتر.

يمكن تشغيل الكمبيوتر على طاقة تيار مستمر ضمن المواصفات التالية. يستخدم جهاز الكمبيوتر أحد المحولات التالية.

| طاقة الإدخال                             | التصنيف                                     |
|------------------------------------------|---------------------------------------------|
| فولتية التشغيل وتيار التشغيل             | ۱۹٫۰ فولت تیار متواصل @ ٤,٧٤ أمبیر ـ ۹۰ واط |
| فولتية التشغيل وتيار التشغيل (محول نحيف) | ۱۹٫۰ فولت تیار مستمر @ ٤,٦٢ أمبير - ۹۰ وات  |

ملاحظة: تم تصميم هذا النظام للعمل ضمن أنظمة طاقة تكنولوجيا المعلومات في النرويج مع مرحلة فولتية إلى مرحلة فولتية لا تتجاوز 📸 ملاحظة:

ملاحظة: يمكن العثور على فولنية تشغيل الكمبيوتر وتيار تشغيل الكمبيوتر على ملصق البيانات التنظيمية للنظام الموجود داخل حجرة البطارية.

### بيئة التشغيل

| متري                                                 | متري                                 | الولايات المتحدة                          |
|------------------------------------------------------|--------------------------------------|-------------------------------------------|
|                                                      |                                      |                                           |
| على قرص بصري) من ٥ درجة منوية إلى ٥<br>على قرص بصري) | من ٥ درجة منوية إلى ٣٥ درجة منوية    | من ٤١ درجة فهرنهايت إلى ٩٥ درجة فهرنهايت  |
| من - ٢٠ درجة منوية إلى                               | من - ٢٠ درجة منوية إلى ٦٠ درجة منوية | من -٤ درجة فهرنهايت إلى ١٤٠ درجة فهرنهايت |
| ية (عدم التكثيف)                                     |                                      |                                           |
| من ۱۰% إلى ۹۰%                                       | من ۱۰% إلى ۹۰%                       | من ۱۰% إلى ۹۰%                            |
| من ٥% إلى ٩٥%                                        | من ٥% إلى ٩٥%                        | من ٥% إلى ٩٥%                             |
| لارتفاع (بدون ضغط)                                   |                                      |                                           |
| من ـ-۱۰ م إلى ۶۸ .۳٫۰                                | من - ١٥ م إلى ٣,٠٤٨ م                | من -•٥ قدمًا إلى •••, • ١ قدم             |
| من ـ ۱۰ م إلى ۱۲٫۱۹۲                                 | من -۱۵ م إلى ۱۹۲٫۱۹۲ م               | من -٥٠ قدمًا إلى ٤٠,٠٠٠ قدم               |

# الفهرس

#### Α

Y ATI Catalyst Control Center

#### В

۲۰ Beats Audio

### F

۳۸ f11

#### ا ISP، استخدا

ISP، استخدام ۱۰

#### Μ

Mini DisplayPort، التعرف على ١١

### R

۳۸،۳۶ Recovery Manager

### S

Stardock Fences Stardock MyColors

#### W

WLAN اتصال ۱۲ حمایة ۱۷

#### ۱ ۴

أجهزة التأشير تعيين التفضيلات أزرار التشغيل ٨ يسار لوحة اللمس ٦ يمين لوحة اللمس ٦ أضواء کتم ۷ لاسلكية ٧ أقراص الاسترداد ٣٦، ٣٧ إجراء الاسترداد من خلال أقراص الاسترداد ۳۸ 17 WLAN Jack إعداد اتصال بالإنترنت ١٦ إعداد اللاسلكية ١٦ إيماءات لوحة اللمس استخدام ۲۲ التصغير/التكبير ٢٣

#### تکبیر ۲۳ تمرير ۲۳ إيماء التكبير للوحة اللمس ٢٣ استخدام استعادة النظام ٣٩ استرداد، النظام ۳۸ استر داد النظام ۳۸ استرداد النظام بالكامل ٣٦ استعادة برنامج أو برنامج تشغيل ٣٦ اسم المنتج ورقمه، جهاز الكمبيوتر ٤١ الأقراص المدعومة ٣٧ الاسترداد من قسم الاسترداد المخصص ٣٨ البطارية إعادة تركيب ٢٤ السفر باصطحاب الكمبيوتر ٤٢ المكونات الجانب الأيسر ١٢ الجانب الأيمن ١١ الجزء السفلى ١٤ الجزء العلوي ٦ الجهة الأمامية ١٠ شاشة ١٣ الميكر وفونان الداخليان، التعرف على ١٣ النسخ الاحتياطي إعدادات الإطار المخصص، وشريط الأدوات، أو شريط القوائم ٣٩ الملفات الشخصية ٣٩

## **.**

بطارية تسلسل عملية الشحن ٢٨ وضع Fast Charge (الشحن السريع) ٢٨ بطارية ملحقة إذ الة ٢٧ بيئة التشغيل ٢٦ بيئة التشغيل ٤٣

## c

تصغير /تكبير إيماء لوحة اللمس ٢٣ تقنية ATI Eyefinity Multi-Display ١ تمرير إيماء لوحة اللمس ٢٣

## **ح**

جهاز WLAN ۲۲

جهاز الإسقاط، نوصيله ٣٤ جهاز العرض، توصيله ٣٤

## 2

حجرات البطارية ١٤، ٤٢ محرك القرص الثابت ١٤ حجرة البطارية، ٤٢ حجرة محرك القرص الثابت، التعرف على ١٤ حجيرة Bluetooth، التعرف على ١٤ حجيرة وحدة الذاكرة، التعرف على ١٤

### ر

رقم تسلسلي، جهاز الكمبيوتر ٤١

ز زر التشغیل، التعرف علی ۸

### س

سطح واحد کبیر ۱

### ش

شبكة لاسلكية (WLAN)، الأجهزة المطلوبة ١٦ شبكة لاسلكية، الاتصال ١٥

#### ص

صورة الشاشة، تبديل ١٨ صورة العرض، تبديل ١٨

### ض

ضوء اللاسلكية ٧ ضوء كتم الصوت، التعرف على ٧

### ط

طاقة الإدخال ٤٣

### ٤

عداد وقود البطارية الملحقة ٢٦

### Ė

غطاء حجيرة وحدة الذاكرة إز الة ٣١ إعادة تركيب ٣٢

#### ف

فتحات الوسائط الرقمية ١٠ كبل الحماية ١١ فتحات التهوية، التعرف على ١١، ١٤ فتحة الوسائط الرقمية، التعرف على ١٠ فتحة كبل الحماية، التعرف على ١١ فشل النظام أو عدم ثباته ٣٦

#### ¢

قسم الاسترداد ٣٦

#### ك

ے کامیرا الویب، التعرف علی ۱۳

### J

لوحة اللمس أزرار ٦ استخدام ٢٠ التحديد ٢٢ التشغيل وإيقاف التشغيل ٢١ التنقل ٢١

### ۴

مأخذ (صوت داخل) ميكروفون، التعرف على ١٢ مأخذ RJ-45 (شبكة)، التعرف على ١١ مأخذ الشبكة، التعرف على ١١ مأخذ سماعات رأس (صوت خارج) ١٢ مأخذ صوت خارج (سماعات رأس)، التعرف على ١٢ مأخذ صوت داخل (ميكروفون)، التعرف على ١٢ مأخذ RJ-45 (الشبكة) صوت خارج (سماعات رأس) ١٢ صوت داخل (میکروفون) ۱۲ ماوس، خارجي تعيين التفضيلات ٢٠ محرك الأقراص، الثابت ٣٠ محرك الأقراص البصرية، التعرف على ١٢ محرك القرص الثابت إزالة ٢٨ تثبیت ۳۰ محول العرض HP HDMI إلى VGA، الاستخدام ٣٤ مصابيح التشغيل ٢، ١١ بطارية ١١ كاميرا الويب ١٣

لوحة اللمس ٧ محرك الأقراص ١١ مصابيح شحن البطارية الملحقة ٢٦ مصباح البطارية ١١ مصباح التشغيل ٢، ١١ مصباح كاميرا الويب، التعرف على ١٣ مصباح كاميرا الويب المدمجة، التعرف على ١٣ مصباح لوحة اللمس، التعرف على ٧ مصباح محرك الأقراص ١١ معلومات تنظيمية ملصقات شهادة اللاسلكية ٤٢ ملصق البيانات التنظيمية ٤٢ مغلاق، تحرير غطاء البطارية ١٤ مغلاق تحرير غطاء البطارية ١٤ مفاتيح ۹ esc ۹ fn إخراج محرك الأقراص البصرية ٩ الإجراء ٩ ۲ Windows شعار Windows مفاتيح الإجراء استخدام ۱۸ الإضاءة الخلفية الخاصبة بلوحة المفاتيح ١٨ التعرف على ٩ التعليمات والدعم ١٨ اللاسلكية ١٩ الويب ١٩ تبديل صورة الشاشة ١٨ تقليل سطوع الشاشة ١٨ زيادة سطوع الشاشة ١٨ ضبط مستوى الصوت ١٩ كتم صوت مكبر الصوت ١٩ مفاتيح التشغيل السريع إعدادات الجهير ٢٠ استخدام ۲۰ الوصف ٢٠ عرض معلومات النظام ٢٠ مفاتيح التشغيل السريع الموجودة على لوحة المفاتيح، التعرف على ٢٠ مفاتيح الصوت، التعرف على ١٩ مفاتيح سطوع الشاشة ١٨ مفتاح esc، التعرف على ٩ مفتاح fn، التعرف على ٢٠،٩ مفتاح الإخراج الخاص بمحرك الأقراص البصرية، التعرف على ٩ مفتاح الإضاءة الخلفية الخاصبة بلوحة المفاتيح، التعرف على ١٨

مفتاح التشغيل السريع الخاص بإعدادات الجهير ٢٠ مفتاح التشغيل السريع الخاص بمعلومات النظام ٢٠ مفتاح التعليمات والدعم ١٨ مفتاح اللاسلكية، التعرف على ١٩ مفتاح المنتج ٤٢ مفتاح الويب، التعرف على ١٩ مفتاح تبديل صورة الشاشة، التعرف على ١٨ مفتاح تطبيقات Windows، التعرف على ٩ مفتاح شعار Windows، التعرف على ٩ مفتاح كتم الصوت، التعرف على ١٩ مكبرات الصوت، التعرف على ١٠ ملصق Bluetooth ملصق WLAN ملصق ملصقات ٤٢ Bluetooth ٤٢ SIM ٤٢ WLAN البيانات التنظيمية ٤٢ الرقم التسلسلي ٤١ الوحدة المحمولة واسعة النطاق من ٤٢ HP شهادة الأصالة الخاصة ب ٤٢ Microsoft شهادة اللاسلكية ٤٢ ملصق الرقم التسلسلي ٤١ ملصق شهادة الأصالة ٤٢ ملصق شهادة الأصالة الخاصة ب ٤٢ Microsoft ملصق شهادة اللاسلكية ٤٢ منافذ い eSATA い HDMI 17 USB منافذ USB، التعرف ١٢ منطقة لوحة اللمس، التعرف على ٦ منفذ eSATA، التعرف على ١١ منفذ HDMI، التعرف على ٢٤،١١ موجه لاسلكي، تكوين ١٧ موصل، الطاقة ١١ موصل البطارية الملحقة، التعرف على ١٤ موصل الطاقة، التعرف على ١١

### ن.

نظام التشغيل مفتاح المنتج ٤٢ ملصق شهادة الأصالة الخاصة بـ ٤٢ Microsoft نقاط استعادة النظام ٣٦، ٣٩

نقاط الاستعادة ٣٩

## -

هوائيا WLAN، التعرف على ١٣ هوائيا WWAN، التعرف على ١٣

و وحدة الذاكرة إدخال ۳۲ إزالة ۳۱ إعادة تركيب ٣١ وضع Fast Charge (الشحن السريع) ٢٨

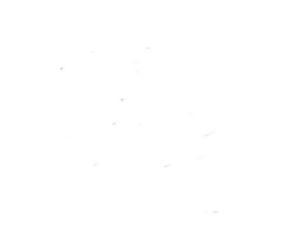